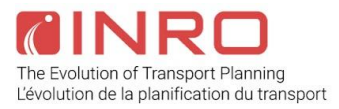

# User Guide - SANDAG Travel Model in Emme

# Table of Contents

| 1.  | Overview                                      | 3   |
|-----|-----------------------------------------------|-----|
| 2.  | Model conversion summary                      | 3   |
| 3.  | System design                                 | 4   |
|     | Model description                             | 5   |
| 4.  | Setup                                         | 7   |
| 5.  | Model operation and Master run tool           | 10  |
|     | Master run tool                               | .10 |
|     | Scripted operation                            | .13 |
|     | Model runtime                                 | .14 |
| 6.  | SANDAG Toolbox and Tools                      | 14  |
| 7.  | Import network                                | 17  |
|     | Mode definitions                              | .20 |
| 8.  | Traffic assignment                            | 21  |
|     | Volume-delay functions                        | .22 |
|     | Traffic skims                                 | .23 |
|     | Traffic assignment tool                       | .23 |
|     | Traffic select link analysis                  | .25 |
| 9.  | Transit assignment                            | 26  |
|     | Travel time components                        | .26 |
|     | Representing fares                            | .27 |
|     | Additional custom transit network adjustments | .28 |
|     | Build transit network tool                    | .30 |
|     | Transit assignment tool                       | .31 |
|     | Transit select analysis                       | .31 |
| 10. | Aggregate demand models and other tools       | 33  |
|     | Truck model                                   | .33 |
|     | Commercial vehicle model                      | .33 |
|     | External models                               | .34 |
|     | Data management tools                         | .34 |
| 11. | Appendix                                      | 39  |
|     | Matrix naming convention                      | .39 |
|     | Attribute name mappings                       | .42 |

# List of Figures

| Figure 1 - Emme project setup with base (SANDAG base 2012) and transit (SANDAG base 2012-transit) databases and result scenarios after model run             |
|----------------------------------------------------------------------------------------------------|
| Figure 2 - System diagram of main model steps and data transfer between Emme and non-<br>Emme procedures                                                     |
| Figure 3 – ABM scenario directory structure                                                                                                    |
| Figure 4 - The Modeller window and Master run tool                                                                                                    |
| Figure 5 - Master run ABM tool user interface                                                                                                    |
| Figure 6 – Logbook output following a model                                                                                                    |
| Figure 7 - Logbook and traffic impedance summaries and assignment convergence chart 13                                                                       |
| Figure 8 - the user interface and inputs for the Import network tool                                                                                         |
| Figure 9 – The green tool page status message indicating minor errors, and the red halting error status message following runs of <i>Import network</i> tool |
| Figure 10 - SANDAG Traffic assignment tool user interface                                                                                                    |
| Figure 11 - user interface for select link analysis in <i>Traffic assignment</i> tool25                                                                      |
| Figure 12 - Illustration of network modifications to represent timed transfers                                                                               |
| Figure 13 - Illustration of network modification to prohibit walking to a different stop on a transfer link for the initial boarding from a TAP              |
| Figure 14 - user interface for <i>Build transit network</i> tool                                                                                             |
| Figure 15 - user interface for SANDAG Transit assignment tool                                                                                                |
| Figure 16 - user interface for <i>Transit select analysis</i> tool                                                                                           |

# List of Tables

| Table 1 - Summary of model runtime by model step.                              | 14 |
|--------------------------------------------------------------------------------|----|
| Table 2 - Summary of model runtime by major model component                    | 14 |
| Table 3 - List of tools in SANDAG toolbox                                      | 14 |
| Table 4 - Mode definitions for traffic and transit network                     | 20 |
| Table 5 - Key mode fields from hwycov.e00 and trcov.e00                        | 21 |
| Table 6 - List of traffic demand classes and key class parameter values        | 22 |
| Table 7 - costs and perception factors which vary by mode                      | 26 |
| Table 8 - Journey level table for bus mode only assignments                    | 27 |
| Table 9 - Journey level table for all modes assignments.                       | 28 |
| Table 10 - Traffic link attribute name mapping from hwycov.e00                 | 42 |
| Table 11 - Transit link attribute name mapping from trcov.e00                  | 44 |
| Table 12 - Transit route attribute name mapping from trrt.csv and mode5tod.dbf | 45 |
| Table 13 - Transit segment (and stop) attribute name mapping from trstop.csv   | 45 |

## 1. Overview

This user guide documents the SANDAG travel demand model as implemented using the Emme modelling framework and components (traffic and transit assignments and aggregate demand modelling tools), integrated with disaggregate demand model components (CT-RAMP family of activity-based models). It also provides "how-to" instructions for master run model operation (see page 10) and the operation of the components implemented within the Emme framework.

This user guide has a companion report "Comparison and Validation - SANDAG Travel Model in Emme" which documents the comparison of the SANDAG travel model conversion to Emme against the previous implementation and the validation of the updated model.

Emme is a complete travel demand modelling system for urban, regional and national transportation forecasting. Emme offers a transport modelling application framework for leading computational performance and promotes true model transparency and offers an easy transition between interactive use and modern scripting using Python.

The Emme components of the SANDAG model are implemented as a set of discrete components in the Python scripting language, using Emme APIs, and Emme assignment, analysis, calculators and other modelling procedures. Each component is provided as a separate Emme Modeller tool which can be run independently with its own user interface and logging and reporting services. The entire model can be configured and executed using the *Master run* tool.

The tools are packaged and delivered as a Modeller toolbox within the Emme project. The main model components implemented in this framework are:

- Traffic assignment and skims
- Transit assignment and skims
- Truck demand model for heavy trucks within, into, out of and through San Diego
- Commercial vehicle model for other goods and services movements within San Diego
- An external-internal travel model covering non-resident travel into and out of San Diego made by non-Mexican residents (USA-SD)
- An external-external travel model covering travel through the San Diego region

In addition to the main components, there are also tools for select *element* type network analysis for traffic and transit, tools for reporting and data management.

Further information on disaggregate demand model components (for San Diego residents' travel and other special market travel) can be found in other reports such as the Activity-Based Travel Model User's Guide.

## 2. Model conversion summary

This section highlights the key changes in model implementation during the conversion to Emme. The main goal of the conversion project was to replace the previous traffic and transit assignments, aggregate demand model components, and other ancillary tools with equivalent Emme procedures. Most components were mapped to direct "drop-in" replacements with few model procedure changes.

Previous GISDK scripts files have been replaced by Emme Modeller tools implemented as Python scripts. There is a general mapping of previous files to new tools, however there are a couple of exceptions:

• Both createhwynet.rsc and createtrnroutes.rsc are replaced by the *Import network* tool

- The separate assignment and skim scripts (hwyassign.rsc / hwyskim.rsc and trnassign.rsc / trnskim.rsc) are replaced by single scripts which completes the assignment and generates the required skims for traffic and transit respectively
- The external-external model step is implemented as a separate tool
- Truck model steps have been broken out into separate generation and distribution steps with a Run truck model tool to execute the two procedures

The other significant change is the use of open matrix format (OMX) files for data exchange of skims and demand between the Emme network model, environment CT-RAMP and other Java-based procedures. Corresponding import from / export to OMX tools are in the SANDAG toolbox. The Java procedures and UEC definitions have also been updated to read / write the corresponding matrices from / to the new OMX files.

The traffic assignment now includes the turn penalties and prohibitions (turn bans) in all the model iterations. Previously, the turn details were only enabled for the final model iteration. The link lengths are now imported as specified in the source (trcov.e00) file, instead of being re-computed as in the previous model. There is a very small (average of 0.04%) discrepancy between the lengths which does result in a correspondingly very small difference in the calculated auto operating costs and assignment results. The generalized cost skims for the medium and heavy truck are calculated using the same values-of-time (VOTs) and operating cost as specified in the assignment. Previously they were calculated using the SOV tolls plus operating cost and VOT on the truck-accessible network. This is an important improvement as the skimmed values now correspond correctly with the assignment for the truck classes.

The transit network files which were previously generated in a binary format are now in CSV format. These include trrt.csv, trlink.csv and trstop.csv. A file special\_fares.txt has been added to represent zonal fares using incremental boarding and in-vehicle costs.

One new key has been added to the sandag\_abm.properties file: skipInitialization. If this key is True, the Transit\_database and matrix initialization steps are skipped.

The transit network assignment model (transit path builder) is a more sophisticated algorithm than used previously in that it produces richer transit passenger routings through more paths (further discussed under *Transit assignment* on page 26). The transit impedances (generalized cost) are generally the same or shorter than those from previous versions. Note that the relative breakdown between different sub-components of travel impedance can be different (the amount of waiting time vs. walking time vs. time in-vehicle) even when the total generalized cost is quite similar. The same transit assignment parameters are used, with an increased transfer penalty (factor of 5), and additional fare representation implementation.

## 3. System design

The model is implemented using two frameworks: i) Assignments and aggregate demand model components implemented using Python and Emme, and ii) the CT-RAMP family of activity-based models in Java. The main interchange between these two frameworks are skim and demand matrices stored in OMX files. The model is operated and controlled from Emme using the *Master run* tool.

There are two different zone systems used in the Emme models: one for traffic and one for transit. The traffic assignment demand and skims are based on 4,996 Traffic Analysis Zones (TAZ) and the transit assignment demand and skims are based on 1,766 (for the base 2012 year) Transit Access Points (TAP). (The number and location of TAPs can change in different networks.) The zone systems and corresponding network and matrices are maintained in two distinct Emme databases.

The main Emme database (located under the Database directory) contains the combined traffic and transit networks, TAZ system, traffic demand and skim matrices as well as the traffic result scenarios. The second transit Emme database (located under the Database\_transit directory) contains the TAP zone system with the transit demand, skim

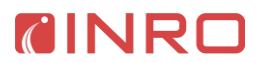

matrices and transit result scenarios (see Figure 1). Additional information on the file system setup is found in *Section 4* on page 7.

The first base scenario (*Scenario 100*) contains the imported data from the E00 (and associated) files with all inputs for all time periods. These files are generated from the TCOVED network manager. To contain the results for each of the five time period assignments, the base scenario is copied to five additional scenarios. The base database may contain an extra *Scenario 1: Empty scenario*, which is part of the template Emme project, but can be deleted after the model run.

| ✓                                                |
|--------------------------------------------------|
| ✓ All Scenarios                                  |
| 😑 Scen. 100(): 2012 base                         |
| Scen. 101( A-): 2012 base run- EA assign         |
| Scen. 102( A-): 2012 base run- AM assign         |
| Scen. 103( A-): 2012 base run- MD assign         |
| Scen. 104( A-): 2012 base run- PM assign         |
| Scen. 105( A-): 2012 base run- EV assign         |
| 🛩 📒 SANDAG base 2012-transit                     |
| <ul> <li>All Scenarios</li> </ul>                |
| 😑 Scen. 100(): 2012 base                         |
| Scen. 101( AA): 2012 base run- EA transit assign |
| Scen. 102( AA): 2012 base run- AM transit assign |
| Scen. 103( AA): 2012 base run- MD transit assign |
| Scen. 104( AA): 2012 base run- PM transit assign |
| Scen. 105( AA): 2012 base run- EV transit assign |

# Figure 1 - Emme project setup with base (SANDAG base 2012) and transit (SANDAG base 2012-transit) databases and result scenarios after model run.

## **Model description**

The SANDAG travel demand model imports network details from ArcInfo Interchange Files (.E00) (for the nodes and links), text (.csv) and data (.dbf) files (for the transit routes, turn restrictions and other network attributes). A base Emme scenario is created from the merged traffic and transit data, with attributes for all time periods. The main zone system corresponds to the TAZs (Traffic Analysis Zones) for the traffic assignment; while the TAPs (Transit Access Points) for the transit assignment are applied in a separate transit assignment database.

The traffic and transit networks include many attributes by time-of-day (see *Attribute name mappings* on page 42). The transit network includes parameters which vary by mode, route, or stop such as fares, transfer times and perceptions, wait time perceptions, as well as route-to-route-specific transfer wait times (see *Transit assignment* on page 26 for more details).

The bike and walk travel times and logsums are calculated from their route choice models implemented as Java procedures, or may be copied from pre-computed files to save runtime. Warm start demand for traffic (auto and truck) is imported and the initial traffic and transit assignments are run in Emme. The traffic demands are separated into eight auto classes plus six truck classes to represent SOV, HOV2, HOV3+, and light, medium and heavy trucks, further split into general purpose lanes only (GP) and toll, as well as HOV lanes for the HOV classes.

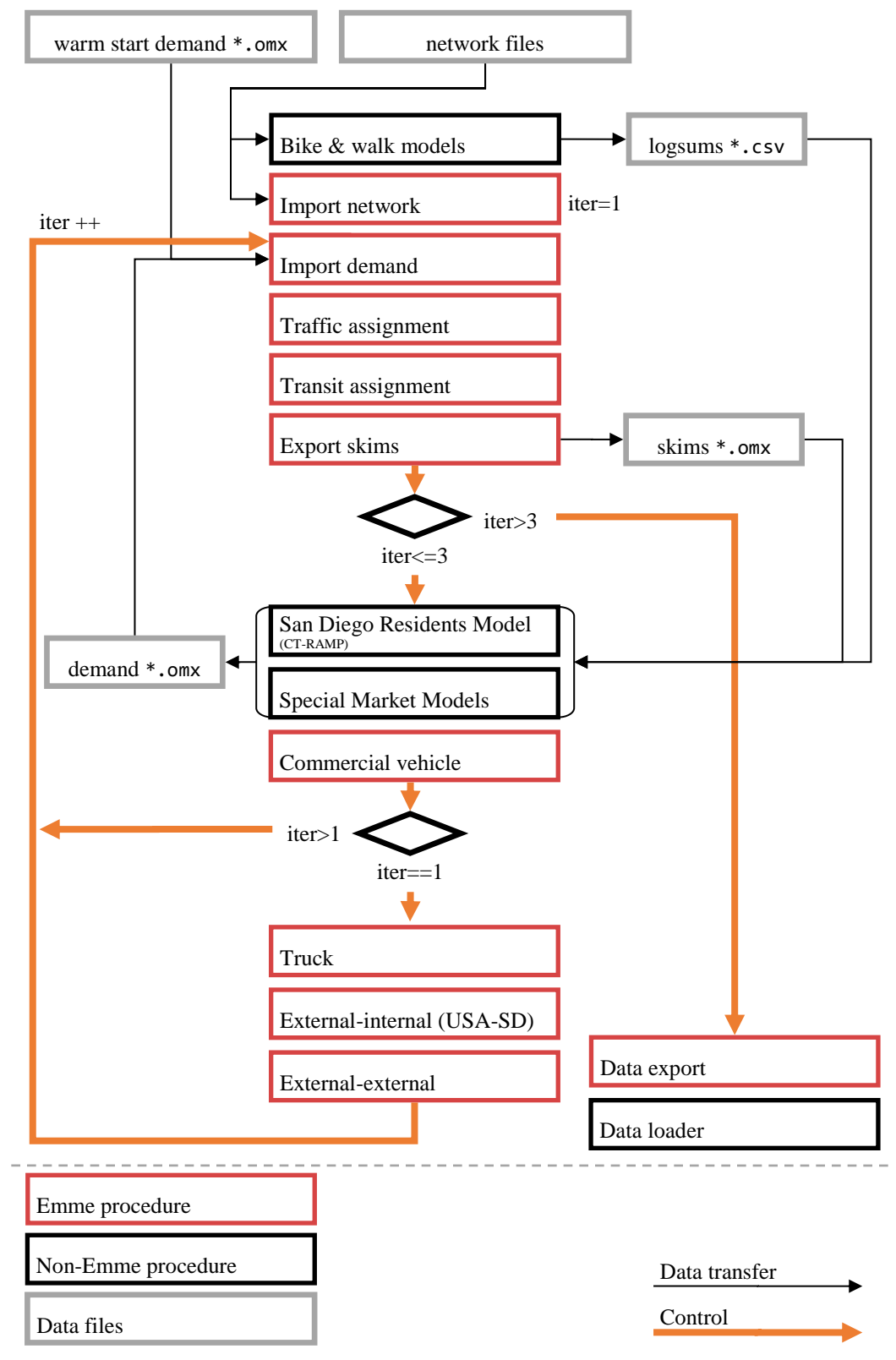

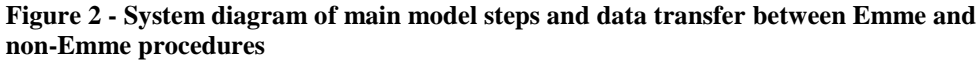

The transit vehicles are input as background traffic flow in the traffic assignment, and the congested link travel times from the traffic assignment are used in the transit assignment for bus routes in mixed traffic. The transit assignments use two configurations of parameters: one for local bus-only demand and one for all modes (that is, including premium modes). The final assigned flows for transit includes 15 slices of demand by access mode (walk, PNR, KNR) and primary mode (local bus, express bus, BRT, LRT, commuter rail). Once the assignments finish, the traffic and transit skims are exported to OMX files.

Once the skims are complete, the CT-RAMP simulation models are initiated which import skims from these OMX files. For operational purposes, the models are separated into general travel by San Diego residents and a set of special market models which includes: trips to and from the San Diego airport; cross-border trips by Mexican residents; trips by visitors staying within San Diego; and special event trips. Upon completion, the zone-to-zone demands (TAZ for traffic, TAP for transit) are exported to OMX for each of the disaggregate demand models.

The aggregate commercial vehicle, truck, external-internal and external-external models are then run. Note only the first of these is run every iteration, while the final three are only run for the initial iteration (this is an adopted methodology to optimize runtime which was carried over from the previous implementation). These models operate directly on the Emme database, using the saved skims from the assignments and saving the demand matrices within the database. After the demand models are all completed, the demands from the disaggregate models are imported from OMX and summed up by mode and time-of-day, along with the commercial vehicle, external-internal and external-external auto demands for the next iteration of assignments and skims.

The demand model components are run for three iterations, with the traffic and transit assignments run four times. After the model run is completed, the assignment (network) results, skims and demands are exported to OMX and CSV files for later import into a database for reporting services.

#### 4. Setup

A travel model scenario consists of both application and data files organized in a specific directory structure. A SANDAG travel model scenario contains 12 directories: application, bin, conf, emme\_project, input, input\_truck, logFiles, output, sql, python, uec, and report (see Figure 3).

- The application directory contains ABM model jar file sandag\_abm.jar and thirdparty libraries.
- The bin directory contains command line batch files to run ABM from DOS, a batch file to set environmental variables, and the stand-alone executables like psexec and pskill.
- The conf directory contains the model configuration files, Java instructions and properties files, and the Java logging files.
- The emme\_project directory contains the Emme-related data and settings, as well as the scripts to run the model, including highway, transit skims, and assignment, as well as commercial vehicle model, the external model, and the truck model.
- The uec directory contains the Utility Expression Calculator (UEC) files that specify the choice models.
- The input directory contains the input files required to run the specific scenario.
- The input\_truck directory contains all truck model input files.
- The logFiles contains all logging files created during a model run, including logging from the client, logging for each computing node, and logging for specific ABM modules. These files will contain debugging information in case of an error; the same information is also logged in the Modeller Logbook.

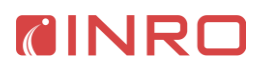

- The output directory contains all ABM outputs, including both intermediate and final outputs, such as trip lists, trip tables by mode, highway, transit and bike assignment results, highway and transit skimming results, and EMFAC summaries.
- The sql directory contains all SQL scripts for creating ABM database structure and data loading. At the end of each model run, results in the output directory are loaded into a SQL database, which serves as the foundation for system performance summary and statistical analysis.
- The python directory contains all Python scripts for creating EMFAC2011 and EMFAC2014 input files.
- The report directory contains the network and matrix results at the end of the model run for processing by the data loader.

Prior to a model run, the emme\_project directory is a template project with a pre-configured Emme database and project settings, but not yet populated with data. This template Emme project configured for use with the SANDAG model can be generated using the "init\_emme\_project.py" script found in the SANDAG github under ABM\src\main\emme. This script can be run from a command line with the Emme libraries installed under python. Use "python init\_emme\_project.py -h" or "--help" for usage instructions.

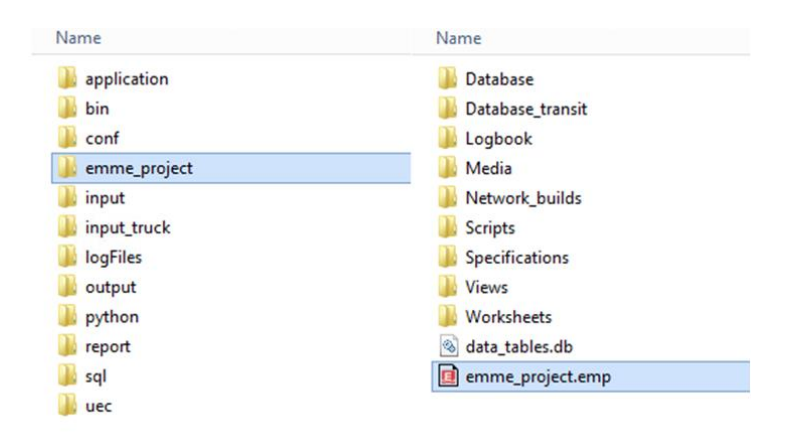

Figure 3 – ABM scenario directory structure

Below is a complete list of the Emme project directories and a description of their contents. Note that most of the content and structure is standard for an Emme project, except the Database\_transit directory which is a custom for the SANDAG model.

- Database: contains the main Emme data (Emmebank, matrix files, network attribute and shape files) with both traffic and transit input data, and the traffic results and matrices.
- Database\_transit: contains the transit results and matrix data (using the TAP zone system). Created during a model run (not present in template project).
- Logbook: contains the Modeller logbook and associated files.
- Media: contains image files, shapefiles and DBF files.
- Network\_builds: contains the saved build files from the Network editor.
- Scripts: contains the sandag\_toolbox.mtbx script and Emme Notebook scripts.
- Specifications: contains project specific tool specifications.
- Views: contains network views created with Emme.
- Worksheets: contains links to General worksheets and tables, plus any saved worksheets or tables. Custom worksheet files can be added here to be available in the Emme Desktop.
- data\_tables.db: the data tables database.

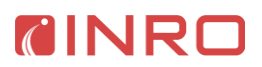

• emme\_project.emp: the main Emme project settings file. Open (double-click) to the launch the Emme Desktop with this project.

The sandag\_toolbox.mtbx contains the Python scripts which implement the assignments, aggregate demand models, master run and other auxiliary model steps. The toolbox must be present under the emme\_project/Scripts directory to run the model (this step is included in the "init\_emme\_project.py" script). A separate script which generates the toolbox file "build\_toolbox.py" is found in the SANDAG github at ABM\src\main\emme\toolbox. Use "python build\_toolbox.py -h" or "--help" for more.

The input directory contains the input files required to run the specific scenario, including a MGRA-based land use input file, synthetic population files, highway network files, transit network files, bike network files, network access files such as walk and bike time/logsums between MGRAs and TAZs, special market model input files, as well as warm start trip tables. More specifically, the input directory contains the following types of data (see Input Files section for details on each file):

- MGRA-based land use inputs
- PopSyn data
- Network: highway
- Network: transit
- Network: bike
- Network: auxiliary
- Intermediate: calculated accessibilities data and shadow pricing files
- Special market: Airport Model data
- Special market: Commercial Vehicle Model data
- Special market: Cross Border Model data
- Special market: External Model data
- Special market: Special Event Model data
- Special market: Visitor Model data
- Commercial Vehicle Model data
- Warm start trip tables from previous model runs

The uec files are used by the CT-RAMP UEC Java package to both locate input variables and specify utility equations that describe each discrete choice. The input variables and specifications are defined and stored in a Microsoft Excel workbook. The use of Excel enhances the flexibility and transparency of the model system -- utility coefficients, model structures, etc., can be edited via Excel (rather than via difficult to follow text files or source code). Each UEC workbook (i.e. Excel file) consists of at least two worksheets. One must be the UEC datasheet, which defines the input files used in the utility expressions, including zonal (vector) data and level-of-service "skims" (matrix data). The second, third, fourth, etc. page specifies one or more multinomial or nested logit models via a unique UEC utility sheet. The utility sheet consists of three sections, as follows:

- 1. The first section specifies the nesting structure of the logit model -- if omitted, a multinomial structure is assumed;
- 2. Next, variable names, or tokens, are defined for use in subsequent (moving down rows) utility equations; and,
- 3. The final section defines the utility terms, typically a variable and a coefficient for each of the logit model's alternatives.

The CT-RAMP Java code controls model flow, handles output files (e.g., trip tables, tour records), facilitates debugging, and allows for the UECs to access variables stored in memory (e.g., the results from upstream logit models). The UEC solve method returns an array of doubles dimensioned to the number of alternatives specified in the utility sheet. The array contains the sum-product of each of the formulas and coefficients for each alternative, which is the utility for each alternative. This array can then be used with a logit model object to first compute alternative probabilities and then simulate choices.

Emme comes with a distribution of Python 2.7 that is configured to work with the Emme APIs. If third-party Python libraries are required, the *Python path* (under Application Options) may be changed to use a different Python installation. The Emme libraries must also be installed in this Python installation using the **Install Modeller Package** button. For further details on configuring a custom installation see "Python path" in the Emme help.

### 5. Model operation and Master run tool

The following section serves as an overview of the *Master run* tool and quick start guide. For additional details on the model steps and other tools, see *Section 6: SANDAG Toolbox and Tools*.

The SANDAG travel demand model is executed via the *Master run* tool, which can be run from Emme Modeller. To access the Master run tool, start from a project configured as described under *Section 4: Setup*. Open Emme Desktop using the

"emme\_project/emme\_project.emp" file, and open the Emme Modeller window, from the icon in the toolbar, or from the menu under *Tools -> Modeller*. From the Modeller window, open the *SANDAG toolbox* in the left-hand pane, and double-click on the Master run tool as shown in Figure 4 (see also the *SANDAG toolbox* shown in Figure 8 on page 17).

| 🛃 Emme - Modeller                 |                                           |  |  |  |  |
|-----------------------------------|-------------------------------------------|--|--|--|--|
| Toolboxes 8                       |                                           |  |  |  |  |
| Emme Standard Toolbox             | F Master run 🛛                            |  |  |  |  |
| 📴 Product Manual Examples Toolbox | SANDAG base 2012-transit                  |  |  |  |  |
| SANDAG toolbox                    | 😑 102 – 2012 base run - AM transit assign |  |  |  |  |
| Master run                        |                                           |  |  |  |  |
| >                                 | CINRO - SANDAG - Model                    |  |  |  |  |
| A Model     Export     Utilities  | Master run ABM                            |  |  |  |  |

Figure 4 - The Modeller window and Master run tool

#### Master run tool

The *Master run* tool is the operates the SANDAG travel demand model. It operates all the model components as described in *Section 3: System design*. To operate the model, configure the inputs as described below, and click the **Run** button at the bottom of the tool page. For reference, the *Master run* tool UI is shown in Figure 5 (next page).

- *Main ABM directory*: directory which contains the ABM scenario data, including this project. The default is the parent directory of the current Emme project.
- *Scenario ID*: Scenario ID for the base imported network data. The result scenarios are indexed in the next five scenarios by time period.
- Scenario title: title to use for the scenario.
- Emmebank title: title to use for the Emmebank (Emme database)
- *Number of processors*: the number of processors to use for traffic and transit assignments and skims, aggregate demand models (where required) and other parallelized procedures in Emme. Default is *Max available 1*.

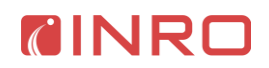

- Properties (conf/sandag\_abm.properties)
  - On opening the *Master run* tool the sandag\_abm.properties file is read and the values cached and the inputs below are pre-set. When the Run button is clicked this file is written out with the values specified. Any manual changes to the file in-between opening the tool and clicking the Run button are overwritten.
    - Sample rate by iteration: three comma-separated values for the CT-RAMP sample rates for each iteration
    - *Start from iteration*: start iteration for the model run
    - *Skip steps*: optional checkboxes to skip model steps.
- *Select link*: add select link analyses for traffic. See the Select link analysis section under the *Traffic assignment* tool (page 23) for details on how to setup a select link analysis.

| <b>CINRO</b> - SANDAG - Model                                                          |  |
|----------------------------------------------------------------------------------------|--|
| Master run ABM                                                                         |  |
| Runs the SANDAG ABM, assignments, and other demand model tools.                        |  |
| Select main ABM directory           Documents\Emme projects\sandag_base         Browse |  |
| Scenario ID:                                                                           |  |
| Scenario title:                                                                        |  |
| base scenario 2015                                                                     |  |
| Emmebank title:                                                                        |  |
| Base 2015 with updated landuse                                                         |  |
| Number of processors:<br>Maximum available - 1 💌                                       |  |
| Sample rate by iteration:<br>0.2,0.5,1.0                                               |  |
| Start from iteration<br>Iteration 1 •                                                  |  |
| Run model - skip steps                                                                 |  |
| Select link(s):                                                                        |  |
| Expression Result suffix Threshold                                                     |  |
| Add select link                                                                        |  |
| Click for help                                                                         |  |
|                                                                                        |  |
| Click for available attributes                                                         |  |

#### Figure 5 - Master run ABM tool user interface

As the model runs, a full runtime trace of the model steps, inputs and reports is recorded in the Modeller Logbook. As each step completes, it will record an entry in the Logbook along with reports and other results. The Logbook can be opened from the  $\bigcirc$  icon in the upper right of the Modeller window. This icon can also be found in the toolbar in the Emme Desktop. If a Modeller tool is running, a window will pop-up over the Emme Desktop which includes a "Show Logbook" button (this window can be closed to use Desktop worksheets and tables

while any tool is running). Click on the **Refresh** button to update the logbook view with the latest status.

The Logbook provides a real time, automated documentation of the model execution. The overall structure of the model is represented at the top level, with the occurrence, sequence and repetition of the steps involved in the model process. Nested Logbook entries may be collapsed or expanded to see detail. For the Emme assignment procedures, interactive charts are recorded. The statistical summaries of the impedance matrices are recorded for each time period (see Figure 7) following the assignment. These summary tables provide an easy way to check for skims with obvious outlier values.

| 🛃 Modeller Logbook (T:/projects/sr13/develop/emme_conversion/abm_r 🗖 🗖 💌                                                                                                    |   |
|----------------------------------------------------------------------------------------------------|---|
| ti [2017-08-28 🖉 🗇 👼                                                                                                    | ^ |
| ✓ 08:59:29 Modeller Session ✓ ① Modeller Session ✓ ③ Master run model                                                                                                    |   |
| <ul> <li>Master run model</li> <li>Castup and initialization</li> <li>Iteration 1</li> <li>Start matrix manager</li> <li>Start JPPF Driver</li> <li>Start HH Manager, JPPF Driver, and nodes</li> <li>Traffic assignment and skims</li> <li>Transit assignments and skims</li> <li>Transit assignments and skims</li> <li>I Java-Run CT-RAMP</li> <li>I Java-Run airport model, visitor model, cross-border model</li> <li>Commercial vehicle model</li> <li>Commercial vehicle model</li> <li>E External-internal model</li> <li>E Create TOD auto trip tables</li> <li>Castur matrix manager</li> </ul> |   |
| <ul> <li>Start JPPF Driver</li> <li>Start HH Manager, JPPF Driver, and nodes</li> <li>Traffic assignment and skims</li> <li>Create drive to transit access file</li> <li>Transit assignments and skims</li> <li>Move files auto*.mtx, tran*.mtx, nmot*.mtx, othr*.mtx,</li> <li>Java-Run CT-RAMP</li> </ul>                                                                                                    | ~ |

Figure 6 – Logbook output following a model.

For the Java CT-RAMP models the command-line (stdout) and error (stderr) output are captured and recorded as a report inside the Logbook.

Open a logbook entry to see additional details such as timestamps and input values. If there was an error during a model run the error message and Python traceback will be recorded here as well. For any entry created by a tool (look for the tool icon  $\mathbb{E}$ ), the **Launch**  $\mathbb{C}$  button on the Modeller toolbar can be used to reload a snapshot of the tool to view and revise tool inputs and re-run. This includes the Master run and other custom SANDAG tools.

The traffic assignments can be distributed across multiple machines, as specified in the server-config.csv file under the conf directory. The midday and early AM periods will be run on the first remote machine, the PM peak and evening periods on the second remote machine and the AM peak assignment will run locally on the master machine. The flows for the traffic assignments are blended between the iterations using MSA.

#### SANDAG Travel Model User Guide

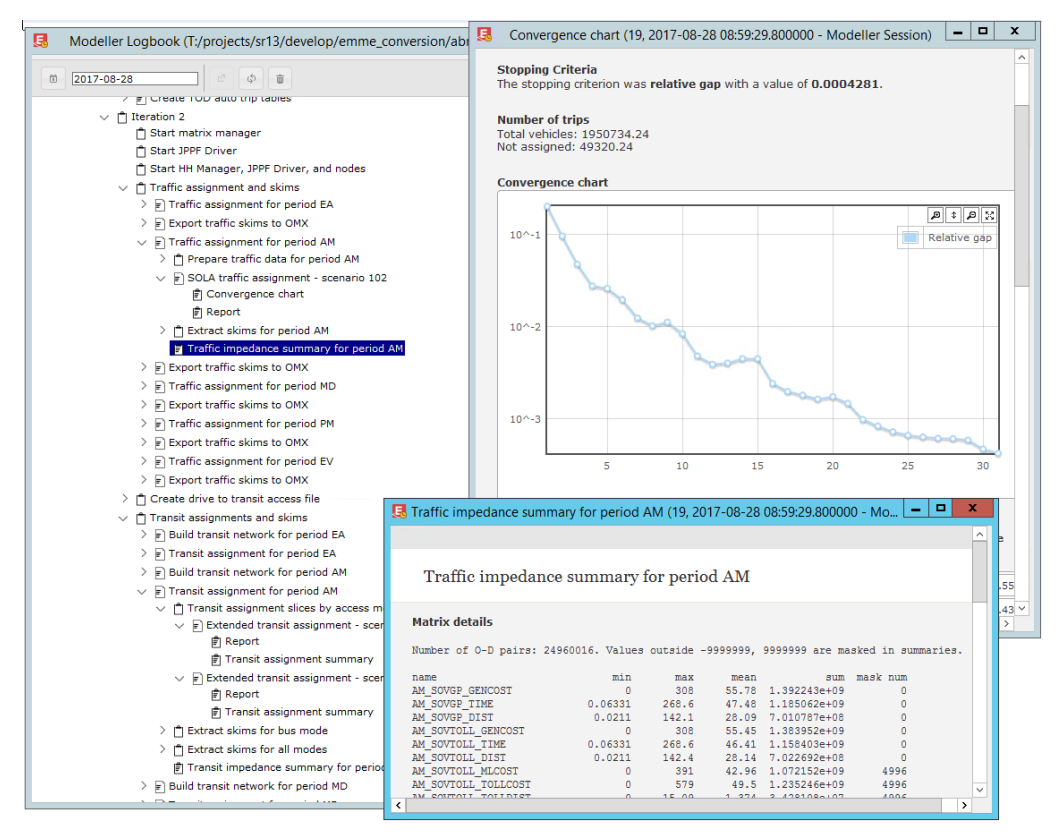

Figure 7 - Logbook and traffic impedance summaries and assignment convergence chart

#### Scripted operation

The Master run tool can be started via a Python interpreter with the Emme APIs (Modeller library) installed. It is easiest to run via the Emme Notebook where the connection to the Desktop is already made. The example code snippet below illustrates starting a single model run on the current project. The setup lines if running from the Emme Notebook are shown first, followed by the setup lines required if using an external Python environment.

```
import inro.modeller as _m
import os
# if running from within the Emme Notebook
modeller = m.Modeller()
desktop = modeller.desktop
# if running from an external Python / command-line / IDE / etc.
import inro.emme.desktop.app as _app
desktop = _app.start_dedicated(True, "INRO"
   "<path/to>/emme_project/emme_project.emp")
modeller = m.Modeller(desktop)
master_run = modeller.tool("sandag.master_run")
main directory = \
  os.path.dirname(os.path.dirname(desktop.project_path()))
scenario_id = 100
scenario_title = "Base 2015 scenario"
emmebank_title = "Base 2015 with updated landuse"
num_processors = "MAX-1"
master_run(main_directory, scenario_id, scenario_title,
  emmebank_title, num_processors)
```

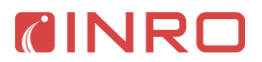

# **Model runtime**

Model runtime was benchmarked on Jayhawk (Machine details: Xeon E5-2690 v3 @ 2.60 GHz dual processor / 48 threads, 7200 rpm hard disk, 256GB RAM (server name jayhawk) with Emme project data accessed from a network drive. The base 2012 model run completed in 33hr25min, including intermediate data conversions from/to OMX and the export of results for the SQL Server data loader. Table 1 summarizes model runtime by iteration.

Model runtime improved slightly to 31hr48mn with Emme project data accessed on a local disk, but this result does not include the extra time required to offload the data to the remote drive. The Emme network and zonal aggregate demand model procedures represent 4hr5mn of the total model runtime as detailed in Table 2.

| Step                                      | Runtime (hr:min) |
|-------------------------------------------|------------------|
| Setup, initialization, and import network | 0:13             |
| Iteration 1 (20% sample rate)             | 5:56             |
| Iteration 2 (50% sample rate)             | 9:56             |
| Iteration 3 (100% sample rate)            | 15:00            |
| Final assignments and data export         | 2:21             |
| Total                                     | 33:25            |

#### Table 1 - Summary of model runtime by model step.

| Table 2. | Summary | of model | runtime by | , maior | model c | omnonent  |
|----------|---------|----------|------------|---------|---------|-----------|
|          | Summary | of mouel | runnine by | major   | mouel c | omponent. |

| Component                        | Runtime (hr:min) |
|----------------------------------|------------------|
| Traffic assignments and skims    | 3:07             |
| Transit assignments and skims    | 0:44             |
| Aggregate demand models          | 0:12             |
| CT-RAMP demand models            | 27:02            |
| Emme export to / import from OMX | 1:05             |
| Data export for data loader      | 1:03             |

# 6. SANDAG Toolbox and Tools

The SANDAG toolbox contains all the model steps and auxiliary components, and can be distributed as a single file, sandag\_toolbox.mtbx (see Section 4 on page 7 for details on how to generate the toolbox file).

Each step is implemented as a Modeller tool in a single Python script. The toolbox interface (with the full list of tools) is pictured in Figure 8 on page 17. A detailed list of tools is found in Table 3 (following pages), along with the tool namespace (unique ID), file path in the SANDAG ABM github repository, and a brief description of each tool's purpose. Each of the tools has its own user interface and may be run individually, though most tools will normally only be run as part of a full model run via the Master run tool.

The tools are implemented using standard Modeller API components. For an introduction to Modeller tool scripts see the *Modeller API Guide*, from the Emme start menu, or the Help menu in the Emme Desktop. For a detailed reference of available Emme APIs, including the Modeller API, see the *Emme API Reference*. Note that when making edits to script files the toolbox should be generated with the link option (see build\_sandag\_toolbox.py script on page 9), so that the tools can be *refreshed* with the latest script changes.

Operation of the tools is described in further detail in the following sections.

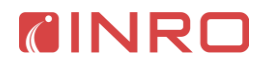

# Table 3 - List of tools in SANDAG toolbox

| Tool name                     | Namespace                                                                     |
|-------------------------------|-------------------------------------------------------------------------------|
|                               | File location under SANDAG ABM github /src/main/emme/                         |
|                               | Description                                                                   |
| Master run                    | sandag.master_run                                                             |
|                               | toolbox/master_run.py                                                         |
|                               | Main model run point and user interface. Executes all model steps             |
|                               | including disaggregate models and other Java procedures. See Master run       |
|                               | tool (page 10).                                                               |
| Initialize transit            | sandag.initialize.initialize transit database                                 |
| database                      | toolbox/initialize/initialize transit database.py                             |
| unubuse                       | Initializes Emme database for transit assignments under the                   |
|                               | 'Database transit' directory. Generates the TAP zone system based on          |
|                               | the defined TAP nodes in the base scenario imported from the network          |
|                               | files                                                                         |
| Initialize matrices           | sandag initialize initialize matrices                                         |
| minunze mairices              | toolbox/initialize/initialize matrices.pv                                     |
|                               | Initializes the matrix IDs, names and descriptions in the Emme database       |
|                               | Note that this tool identifies all the matrices which are used                |
| Import network                | sandag import import network                                                  |
| ттроп негиотк                 | toolbox/import/import network ny                                              |
|                               | Imports the traffic and transit networks from the input network files         |
| Import soud domand            | sandag import import seed demand                                              |
| Import seed demana            | toolbox/import/import seed demand.pv                                          |
|                               | Imports demand values from the specified OMX files (auto_truck and            |
|                               | transit)                                                                      |
| Import auto domand            | sandag import import auto demand                                              |
| Import auto demana            | toolbox/import/import auto demand ny                                          |
|                               | Imports the resident and special market demands stored in pre-defined         |
|                               | OMX files and adds the CV external internal and external external             |
|                               | demend matrices stored inside the Emme database                               |
| Turne and descent it down and | condag import import transit demand                                           |
| Import transit aemana         | toolbox/import/import transit demand ny                                       |
|                               | Imports the resident and special market demands stored in pre-defined         |
|                               | OMY files                                                                     |
| T                             | OMA mes.                                                                      |
| Traffic assignment            | toolbox/assignment/traffic assignment ny                                      |
|                               | Assigns the 14 classes of traffic demand to the network for the specified     |
|                               | Assigns the 14 classes of traffic defination to the network for the specified |
|                               | simultaneous select link / zone englyses                                      |
|                               | simulateous select mik / zone analyses.                                       |
| Buila transit scenario        | toolbox/assignment/build_transit_scenario_nv                                  |
|                               | Duilde the transit network generic for the gradified period based on          |
|                               | builds the transit field work scenario for the specified period based off     |
|                               | existing base (traffic + transit) scenario. Scenario data is copied from the  |
|                               | base (trainc) database to the transit database (under the                     |
| <b>T</b>                      | Database_transit directory).                                                  |
| Transit assignment            | sandag.assignment.transit_assignment                                          |
|                               | A seize the transit demand to the network for the analified neried and        |
|                               | Assigns the transit demand to the network for the specified period and        |
|                               | calculates the required skim matrices.                                        |
| Transit select analysis       | sandag.assignment.transit_select_analysis                                     |
|                               | toolbox/assignment/transit_select_analysis.py                                 |
|                               | Kuns the select link / node / line / based on the results from the transit    |
|                               | assignment. Used as a post-process tool following an assignment or full       |
| <b>D</b> 1 · · ·              | model run.                                                                    |
| Run truck model               | sandag.model.truck.run_truck_model                                            |
|                               | tooidox/model/truck/run_truck_model.py                                        |
|                               | Kuns Truck model generation and distribution steps.                           |

| Truck Generation      | sandag.model.truck.generation                                                |
|-----------------------|------------------------------------------------------------------------------|
|                       | <pre>toolbox/model/truck/generation.py</pre>                                 |
|                       | Generates standard truck trip and special (military) truck trips, regional   |
|                       | truck trips, IE trips, EI trips and EE trips and balances truck trip totals. |
| Truck Distribution    | sandag.model.truck.distribution                                              |
|                       | <pre>toolbox/model/truck/distribution.py</pre>                               |
|                       | Distributes truck trips with congested skims and splits by time of day.      |
|                       | Applies truck toll diversion model with free-flow toll and non-toll skims.   |
| Run commercial        | sandag.model.commercial vehicle.run commercial vehicle model                 |
| vehicle model         | toolbox/model/commercial vehicle/run commercial vehicle.py                   |
| remete model          | Runs Commercial Vehicle model generation, distribution, time of day and      |
|                       | toll diversion steps.                                                        |
| Commercial Vehicle    | sandag.model.commercial vehicle.generation                                   |
| Generation            | toolbox/model/commercial vehicle/generation.py                               |
| Generation            | Generates commercial vehicle productions and attractions based on            |
|                       | mgra13 based inputYYYY.csv.                                                  |
| Commercial Vehicle    | sandag.model.commercial vehicle.distribution                                 |
| Distribution          | toolbox/model/commercial vehicle/distribution.pv                             |
| Distribution          | Distributes CV trips based on blended AM and MD travel times.                |
| Commercial Vehicle    | sandag.model.commercial vehicle.time of day                                  |
| Time of day           | toolbox/model/commercial vehicle/time of dav.pv                              |
| Time of day           | Splits total CV demand by time of day.                                       |
| Commercial Vehicle    | sandag.model.commercial vehicle.toll diversion                               |
| Toll diversion        | toolbox/model/commercial vehicle/toll diversion.pv                           |
| 1011 diversion        | Splits CV demand into toll and non-toll (GP) matrices                        |
| Frternal-internal     | sandag.model.external internal                                               |
| External internal     | toolbox/model/external internal.pv                                           |
|                       | Runs the external-to-internal demand model from the USA to San Diego.        |
| Frternal-external     | sandag.model.external external                                               |
| External-external     | toolbox/model/external external.pv                                           |
|                       | Runs the external-to-external demand import (cross-regional trips.           |
|                       | including Mexico to USA & USA to Mexico)                                     |
| Export traffic skims  | sandag export export traffic skims                                           |
| Export traffic skints | toolbox/export/export traffic skims.pv                                       |
|                       | Exports the traffic skim matrices to OMX files for use in the                |
|                       | disaggregation demand model components                                       |
| Export transit skims  | sandag export export transit skims                                           |
| Export transit skins  | toolbox/export/export transit skims ny                                       |
|                       | Exports the transit skim matrices to OMX files for use in the                |
|                       | disaggregation demand model components                                       |
| Export data loader    | sandag export export data loader network                                     |
| natwork               | toolbox/export/export data loader network.pv                                 |
| network               | Exports the network results to text (CSV) files for subsequent loading by    |
|                       | the Data Loader in the SOL database for reporting                            |
| Export data loader    | sandag export export data loader matrix                                      |
| Export data todder    | toolbox/export/export data loader matrices nv                                |
| mairices              | Exports the network results to OMX files for conversion to text (CSV)        |
|                       | files by the Java DataExport for subsequent loading by the Data Loader in    |
|                       | the SOL database for reporting                                               |
| Damand                | sandag utilities demand                                                      |
| Demana                | toolbox/utilities/demand.nv                                                  |
|                       | Common procedures used in the aggregate demand model tools                   |
| General               | sandag utilities general                                                     |
| General               | toolbox/utilities/general.nv                                                 |
|                       | Common procedures used by multiple tools                                     |
| Properties            | sandag utilities properties                                                  |
| ropernes              | toolbox/utilities/properties nv                                              |
|                       | Interface for editing the sandag, ahm properties file directly               |
|                       | morrade for conting the sandag_adm.properties the uncerty.                   |

# 7. Import network

The *Import network* tool generates an Emme scenario from input network files. The following files are used:

- hwycov.e00: base nodes and links for traffic network with traffic attributes in ESRI input exchange format
- linktypeturns.dbf: fixed turn travel times by to/from link type (field IFC) pairs
- turns.csv: turn bans and fixed costs by link from/to ID (field HWYCOV-ID)
- trcov.e00: base nodes and links for transit network in ESRI input exchange format
- trrt.csv: transit routes and their attributes
- trlink.csv: itineraries for each route as sequence of link IDs (TRCOV-ID field)
- trstop.csv: transit stop attributes
- timexfer.csv: table of timed transfer pairs of lines
- mode5tod.dbf: global (per-mode) transit cost and perception attributes
- special\_fares.txt: table listing special fares in terms of boarding and incremental in-vehicle costs. Used to represent the coaster zonal fare system. Can be in JSON or YAML format. If not available, a default 3-zone system with 2012 costs is used for the coaster routes.

|                 | Import network                                                                                                    |
|-----------------|----------------------------------------------------------------------------------------------------|
|                 | Create an Emme network from the E00 and associated files generated from<br>TCOVED. The timed transfer is stored in a data table with the suffix<br>"_timed_xfers".<br>The following files are used:                               |
|                 | <ul> <li>hwycov.e00</li> <li>LINKTYPETURNS.DBF</li> <li>turns.csv</li> <li>trcov.e00</li> <li>trrt.csv</li> <li>trlink.csv</li> <li>tristop.csv</li> <li>timexfer.csv</li> <li>MODESTOD.dbf</li> <li>special_fares.txt</li> </ul> |
| Soi<br>ner      | arce directory:       ats\Emme projects\sandag_base\input     Browse       enario ID for traffic (optional):                                                                                                    |
| 98<br>Sce<br>99 | enario ID for transit (optional):                                                                                                    |
| Sce<br>10       | enario ID for merged network:<br>0                                                                                                    |
| Sce<br>Ba       | enario title:<br>se 2015 scenario                                                                                                    |
|                 | Save reference data tables of file data                                                                                                    |
| Nai<br>ba       | ne for data tables:<br>se_2015                                                                                                    |
|                 | ix name to use for all saved data tables                                                                                                    |

Figure 8 - the user interface and inputs for the Import network tool

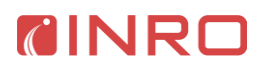

The user interface for the *Import network* tool provides the following inputs, as shown in Figure 8:

- Source directory: path to the location of the input network files
- *Scenario ID for traffic*: optional scenario to store the imported network from the traffic files only. Use to review traffic data in Emme Desktop separately from transit data.
- *Scenario ID for transit:* optional scenario to store the imported network from the transit files only. Use to review transit data in Emme Desktop separately from traffic data.
- *Scenario ID for merged network*: scenario to store the combined traffic and transit data from all network files (usual operation)
- *Save reference data tables of file data*: if checked, create a data table for each reference file for viewing in the Emme Desktop. Use to review input data alongside imported Emme Scenario. Note that the table containing the timed transfer information from timexter.csv is always created.
- *Name for data tables*: prefix to use to identify all data tables. Should be unique if importing multiple scenarios
- *Overwrite*: if checked, any existing data tables or scenarios with the same ID or name will be overwritten. If not checked and a corresponding scenario or data table already exists, an error will be raised.

The *Import network* tool generates a detailed report in the Logbook which provides runtime documentation of the import process. Details such as attribute mapping, and any warnings and errors are recorded. Warnings indicate discrepancies in the source network data that were resolved but should be reviewed. For example, a transit line may use a link which does not allow this mode. An error indicates that the network import did not complete for at least some data (for example, some turn prohibitions could not be matched to the base network). In this case, a green status message is shown in the tool page with the number of errors. Some errors (for example, missing files) will stop the process and display a pop-up with the error message as well as a red status message in the tool page and in the Logbook (see Figure 9 below).

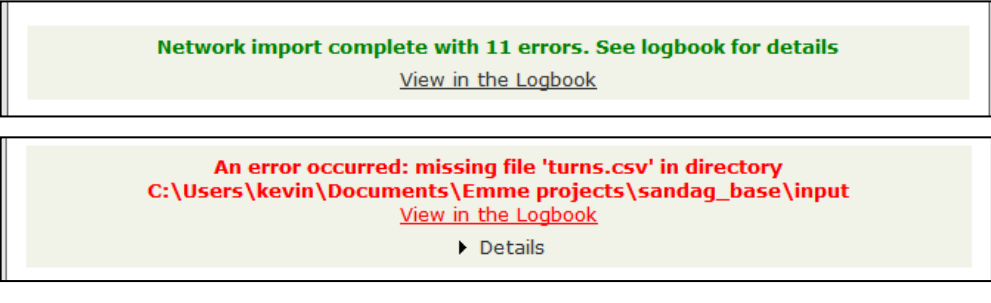

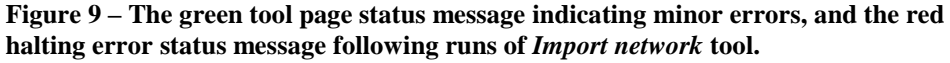

The nodes and links (referred to as the base network in Emme help) for the traffic network is imported from hwycov.e00, with the nodes created first and the links connecting between them. The I-node (from node, field AN) and J-node (to node, field BN) are used to associate the nodes and links and uniquely identify the link in the Emme database. Only the ARC geometry and the AAT INFO table are used from the .e00 files. See Table 10 on page 42 for a list of the attribute name mappings.

Separate forward and reverse links are generated from each ARC record in the .e00 file. Reverse links are generated if the IWAY field value is 2 or 0 (two-way or not specified). The TAZs are identified from their connectors, links where the IFC field value is 10. The prohibited turns by to- and from- link ID are read from turns.csv. The import process also supports fixed turn costs for individual turns (Emme additionally supports general algebraic turn penalty functions relating travel time / cost to turn flow). If the indicated link IDs do not make a valid turn (links not adjacent) an error is reported. General turn costs by link type (IFC field) pairs are set from linktypeturns.dbf. The nodes and links for transit are imported from trcov.e00 in the same way as the traffic nodes and links. Note that the correspondence between the HWYCOV-ID to TRCOV-ID values for the same physical links is important in order for the network merge to be correct. See Table 11, page 44 for a list of the attribute name mappings. The transit routes are imported from the trrt.csv, trlink.csv and trstop.csv files and matched to the transit base network. The transit line and stop / segment attributes (including per-line fares) are imported to Emme attributes (see Table 12 and Table 13 on page 45).

The mode-level attributes from mode5tod.dbf which vary by mode are copied to transit line attributes and used in the transit assignment specification. These are:

- WT\_IVTPK:@vehicle\_per\_pk
- WT\_IVTOP: @vehicle\_per\_op
- WT\_FAREPK: @fare\_per\_pk
- WT FAREOP: @fare per op
- XFERPENTM \* WTXFERTM: @transfer\_penalty
- DWELLTIME: set as the dwell time for transit segments with stops

The values for the perception factor on the auxiliary transit modes (WT\_IVTPK and WT\_IVTOP), and the waiting time perception factors (WT\_FWTPK, WT\_XWTPK, WT\_FWTOP, and WT\_XWTOP) are specified directly in the *Transit assignment* tool script (page 26).

The timed transfer information (route-to-route specific transfer times) from timexfer.csv is stored in a data table with the suffix "\_timed\_xfers". This table is used in the *Build transit assignment* tool to generate the time-period specific transit assignment scenario (see *Additional custom transit network adjustments* on page 28).

The special\_fares.txt lists network-level incremental fares by boarding (line and/or stop) and in-vehicle segment. They specify additive fares based on the network elements encountered on a transit journey and are used to represent the Coaster (or other) zonal fare system. The input values are set on the network in the segment attributes "@coaster\_fare\_board" and "@coaster\_fare\_inveh". The lines are identified by their ID (route name) and the segments by the stop name. Both JSON and YAML format are supported. The following example special\_fares.txt represents the Coaster zonal fare system for 2012 and shows the keywords and nesting (in YAML format):

```
boarding_cost:
    base:
        - {line: "398104", cost: 4.0}
        - {line: "398204", cost: 4.0}
    stop_increment:
        - {line: "398104", stop: "SORRENTO VALLEY", cost: 0.5}
        - {line: "398204", stop: "SORRENTO VALLEY", cost: 0.5}
in_vehicle_cost:
        - {line: "398104", from: "SOLANA BEACH", cost: 1.0}
        - {line: "398104", from: "SORRENTO VALLEY", cost: 0.5}
        - {line: "398204", from: "SORRENTO VALLEY", cost: 0.5}
        - {line: "398204", from: "SORRENTO VALLEY", cost: 0.5}
        - {line: "398204", from: "SORRENTO VALLEY", cost: 0.5}
```

The transit network is merged onto the traffic base network using the @tcov\_id link attributes (HWCOV-ID and TRCOV-ID). If the transit links do not match to a traffic link by ID, the process attempts to match by node ID (AN/BN fields), followed by the exact spatial location. If there is no existing traffic link (transit only links for rail lines, busways, TAP connectors or special walk links) new links and nodes are added. Links which do not have an ID (primarily the downtown walk links) are matched using the spatial location of the end nodes. Walk-only links are allowed to match to two traffic links to reduce incidents of overlapping links.

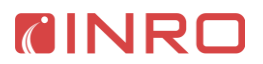

## Mode definitions

A mode defines a group of vehicles or users which have access to the same parts of the network. Modes are used in both the traffic and transit assignments to define the available network for each class of demand. Each mode is uniquely identified by a single case-sensitive character. The modes which have access to a given link are listed on that link, and each link must allow at least one mode.

| Table 4 - Mode definitions for traffic and trans | sit network |
|--------------------------------------------------|-------------|
|--------------------------------------------------|-------------|

| Mode type    | Mode | Description                         | Calculation                                                                                                    |
|--------------|------|-------------------------------------|----------------------------------------------------------------------------------------------------|
| aux. auto    | S    | SOV                                 | IHOV == 1 && ITRUCK <= 4                                                                                                    |
| aux. auto    | h    | HOV2                                | IHOV <= 2 && ITRUCK <= 4                                                                                                    |
| aux. auto    | i    | HOV3+                               | IHOV <= 3 && ITRUCK <= 4                                                                                                    |
| aux. auto    | t    | TRKL                                | IHOV == 1 &&                                                                                                    |
|              |      | (Light truck)                       | (ITRUCK <=3    ITRUCK ==7)                                                                                                    |
| aux. auto    | m    | TRKM                                | IHOV == 1 &&                                                                                                    |
|              |      | (Medium truck)                      | (ITRUCK <=2    ITRUCK >= 6)                                                                                                    |
| aux. auto    | v    | TRKH                                | IHOV == 1 &&                                                                                                    |
|              |      | (Heavy truck)                       | (ITRUCK ==1    ITRUCK >= 5)                                                                                                    |
| aux. auto    | S    | SOV TOLL                            | [ (IHOV == 1    IHOV == 4)                                                                                                    |
|              |      |                                     | (2 <= IHOV <=3 && ITOLL >0) ]                                                                                                    |
|              |      |                                     | $\frac{88}{100} \text{ TRUCK} <= 4$                                                                                                    |
| aux. auto    | н    | HOV2 TOLL                           | [ (1HOV <= 2    1HOV == 4) ]                                                                                                    |
|              |      |                                     | $\begin{bmatrix} 1 & 1 & 0 \\ 0 & 1 & 0 \\ 0 & 0 & 1 \\ 0 & 0 & 1 \\ 0 & 0 & 0 \\ 0 & 0 & 0 \\ 0 & 0 & 0 \\ 0 & 0 &$ |
| aux, auto    | I    | HOV3+ TOLL                          | ITRUCK <= 4                                                                                                    |
| aux, auto    | Т    | TRKL TOLL                           | [ (IHOV == 1    IHOV == 4)                                                                                                    |
| uun uuto     | -    | (Light truck toll)                  | (2 <= IHOV <=3 && ITOLL >0) ]                                                                                                    |
|              |      | (Light track ton)                   | && (ITRUCK <=3    ITRUCK ==7)                                                                                                    |
| aux. auto    | М    | TRKM TOLL                           | [ (IHOV == 1    IHOV == 4)                                                                                                    |
|              |      | (Medium truck                       | (2 <= IHOV <=3 && ITOLL >0) ]                                                                                                    |
|              |      | toll)                               | && (ITRUCK <=2    ITRUCK >= 6)                                                                                                    |
| aux. auto    | V    | TRKV TOLL                           | [ (IHOV == 1    IHOV == 4)                                                                                                    |
|              |      | (Heavy truck toll)                  | (2 <= IHOV <=3 && ITOLL >0) ]                                                                                                    |
| •.           | I-   | DUG                                 | && (ITRUCK ==1    ITRUCK >= 5)                                                                                                    |
| transit      | D    | BUS                                 | MINMODE >= 6                                                                                                    |
| transit      | C    | CMR                                 | MINMODE == 4                                                                                                    |
|              |      | (Commuter rail)                     |                                                                                                    |
| transit      | е    | EXP BUS                             | MINMODE >= 0                                                                                                    |
| transit      | 1    | (Express bus)                       | MINMODE 5                                                                                                    |
| uansit       | 1    | (Trolloy sprinter)                  |                                                                                                    |
| transit      | n    | (TOREY, Sprinter)                   | MINMODE >= 6                                                                                                    |
| uansn        | Ρ    | (Limited express                    |                                                                                                    |
|              |      | (Linited express<br>or premium bus) |                                                                                                    |
| transit      | r    | BRT RED                             | MTNMODF == 6                                                                                                    |
| transit      | v    | BRY YEI                             | MTNMODE == 7                                                                                                    |
| aunon        | ,    | (vellow)                            |                                                                                                    |
| aux, transit | а    | ACCESS                              | MINMODE == 3                                                                                                    |
| aux, transit | W    | WALK                                | MINMODE == 2                                                                                                    |
| aux. transit | х    | TRANSFER                            | MINMODE == 1                                                                                                    |

| ARC field name in E00 files | Description                                     |
|-----------------------------|-------------------------------------------------|
| IHOV                        | Link operation type where:                      |
|                             | 1 = General purpose                             |
|                             | 2 = 2 + HOV (Managed lanes if lanes > 1)        |
|                             | 3 = 3 + HOV (Managed lanes if lanes > 1)        |
|                             | 4 = Toll lanes                                  |
| ITRUCK                      | Truck restriction code (ITRUCK) where:          |
|                             | 1 = All Vehicle Classes                         |
|                             | 2 = HHDT Excluded                               |
|                             | 3 = MHDT & HHDT Excluded                        |
|                             | 4 = LHDT & MHDT & HHDT Excluded (All            |
|                             | Trucks Excluded)                                |
|                             | 5 = HHDT Only                                   |
|                             | 6 = MHDT & HHDT Only                            |
|                             | 7 = LHDT & MHDT & HHDT Only (Truck              |
|                             | Only)                                           |
| MINMODE                     | Transit type where:                             |
|                             | 1 = special transfer walk links between certain |
|                             | nearby stops                                    |
|                             | 2 = walk links in the downtown area             |
|                             | 3 = the special TAP connectors                  |
|                             | 4 = Coaster Rail Line                           |
|                             | 5 = Light Rail Transit (LRT) Line               |
|                             | 6 = Yellow Car Bus Rapid Transit (BRT)          |
|                             | 7 = Red Car Bus Rapid Transit (BRT)             |
|                             | 8 = Limited Express Bus                         |
|                             | 9 = Express Bus                                 |
|                             | 10 = Local Bus                                  |

Table 5 - Key mode fields from hwycov.e00 and trcov.e00

Modes are categorized by type in Emme:

- Auto: defines the complete traffic network
  - A dummy auto mode "d" is created to represent the entire accessible automobile network, even though no single other mode has comprehensive access.
- Auxiliary Auto: defines a subset of the auto network for use by a given class of traffic demand
- Transit: route-type modes (bus, train, etc.) with fixed itineraries and frequencies
- Auxiliary Transit: active modes used to access the transit routes (walk)

The traffic link mode definitions are calculated from two fields IHOV and ITRUCK while the transit link mode definitions are specified by the MINMODE field. The mode definitions and their calculations are listed in Table 4. For reference the definitions for the relevant input fields are listed in Table 5.

## 8. Traffic assignment

The traffic assignment for the SANDAG model is a 14-class assignment with generalized cost on links and BPR-type volume-delay functions which include capacities on links and at intersection approaches. The assignment is run using the fast-converging Second-Order Linear Approximation (SOLA) method in Emme to a relative gap of  $5 \times 10^{-4}$ . The per-link fixed costs include toll values and operating costs which vary by class of demand (see Table 6 for the complete list of classes). Assignment matrices and resulting network flows are always in PCE.

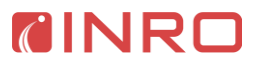

The *Traffic assignment* tool provides an interface to specify multiple select link type analyses (more on page 23), which can also be specified directly from the *Master run* tool. Additional path-based analyses are also supported by the *SOLA assignment* tool.

| Name                       | Mode | VOT                   | PCE | Cost attribute             |
|----------------------------|------|-----------------------|-----|----------------------------|
|                            |      | ( <b>\$0.01/min</b> ) |     |                            |
| SOVGP                      | S    | 67                    |     | <pre>@cost_operating</pre> |
| drive-alone non-toll       |      |                       |     |                            |
| SOVTOLL                    | S    | 67                    |     | @cost_auto                 |
| drive-alone toll           |      |                       |     |                            |
| HOV2GP                     | S    | 67                    |     | <pre>@cost_operating</pre> |
| shared-2 non-toll non-HOV  |      |                       |     |                            |
| HOV2HOV                    | h    | 67                    |     | <pre>@cost_operating</pre> |
| shared-2 non-toll HOV      |      |                       |     |                            |
| HOV2TOLL                   | Н    | 67                    |     | @cost_hov                  |
| shared-2 toll and HOV      |      |                       |     |                            |
| HOV3GP                     | S    | 67                    |     | <pre>@cost_operating</pre> |
| shared 3+ non-toll non-HOV |      |                       |     |                            |
| HOV3 HOV                   | i    | 67                    |     | <pre>@cost_operating</pre> |
| shared-3+ non-toll HOV     |      |                       |     |                            |
| HOV3TOLL                   | I    | 67                    |     | @cost_hov                  |
| shared-3+ toll HOV         |      |                       |     |                            |
| TRKLGP                     | t    | 67                    | 1.3 | <pre>@cost_operating</pre> |
| light truck non-toll       |      |                       |     |                            |
| TRKLTOLL                   | Т    | 67                    | 1.3 | @cost_auto                 |
| light truck toll           |      |                       |     |                            |
| TRKMGP                     | m    | 68                    | 1.5 | <pre>@cost_operating</pre> |
| medium truck non-toll      |      |                       |     |                            |
| TRKMTOLL                   | Μ    | 68                    | 1.5 | <pre>@cost_med_truck</pre> |
| medium truck toll          |      |                       |     |                            |
| TRKHGP                     | v    | 89                    | 2.5 | <pre>@cost_operating</pre> |
| heavy truck non-toll       |      |                       |     |                            |
| TRKHTOLL                   | V    | 89                    | 2.5 | <pre>@cost_hvy_truck</pre> |
| heavy truck toll           |      |                       |     |                            |

Table 6 - List of traffic demand classes and key class parameter values

#### **Volume-delay functions**

The volume-delay functions are specified as open-ended algebraic expressions supporting standard functions. The VDF functions for SANDAG are a modified BPR of the form:

- T0 \* (1.0 + ALPHA1\*((FLOW+PRELOAD)/CAPACITY)\*\*BETA1)
- + CYCLE/2\*(1-GC)\*\*2 \* (1.0 + ALPHA2\*(FLOW+PRELOAD)/INT\_CAPACITY)\*\*BETA2)
- Where
  - o T0 is the free-flow travel time along the link in minutes
  - ALPHA1, BETA1, ALPHA2 and BETA2 are BPR calibration terms
  - FLOW is the assigned flow from the traffic demand in PCEs
  - PRELOAD is the background volume from transit vehicles in PCEs
  - CAPACITY is the link mid-block capacity and INT\_CAPACITY is the total intersection approach capacity in PCEs
  - CYCLE is the signal cycle length in minutes
  - o GC is the green-to-cycle length for the link approach
- The attribute keyword for FLOW is volau
- The attribute for the background traffic PRELOAD is volad

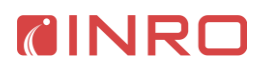

- This is calculated from the transit itineraries, their frequency, and the length of the period and is also stored in link data 2 (u12)
- Per-link attributes:
  - T0: link data 1 (ul1)
  - CAPACITY: link data 2 (ul3)
  - GC: @green\_to\_cycle, which is cross-referenced by el1
  - INT\_CAPACITY: @capacity\_inter, which is cross-referenced by el3
  - Global parameters (small subset of values for all links):
    - CYCLE, either 1.25, 1.5, 2.0 or 2.5
    - ALPHA1, always 0.8
    - BETA1, always 4
    - $\circ$  ALPHA2, either 6.0 or 4.5
    - BETA2, always 2

With the global parameters there are 6 total volume delay functions:

- fd10 for freeways and links which do not end at an intersection ul1 \* (1.0 + 0.8 \* ((volau + volad) / ul3) \*\*4)
- fd20 for local collector and lower intersection and stop controlled approaches ul1 \* (1.0 + 0.8 \* ((volau + volad) / ul3) \*\*4) + 1.25 / 2 \* (1-el1) \*\* 2 \* (1 + 4.5 \* ((volau + volad) / el3) \*\*2)
- fd21 for collector intersection approaches ul1 \* (1.0 + 0.8 \* ((volau + volad) / ul3) \*\*4)
  - + 1.5 / 2 \* (1-el1) \*\* 2 \* (1.0 + 4.5 \* ((volau + volad) / el3) \*\*2)
- fd22 for major arterial and major or prime arterial intersection approaches ul1 \* (1.0 + 0.8 \* ((volau + volad) / ul3) \*\*4)
- + 2.0 / 2 \* (1-el1) \*\* 2 \* (1.0 + 4.5 \* ((volau + volad) / el3) \*\*2)
  fd23 for primary arterial intersection approaches
- ul1 \* (1.0 + 0.8 \* ((volau + volad) / ul3) \*\*4)
- + 2.5/ 2 \* (1-el1) \*\* 2 \* (1.0 + 4.5 \* ((volau + volad) / el3) \*\*2) • fd24 for metered ramps
  - ul1 \* (1.0 + 0.8 \* ((volau + volad) / ul3) \*\*4) + 2.5/ 2 \* (1-el1) \*\* 2 \* (1.0 + 6.0 \* ((volau + volad) / el3) \*\*2)

## Traffic skims and results

The traffic skims are calculated by fixing the flows and running a second zero-iteration assignment, which computes the O-D skim values using path analyses. The total generalized cost, travel time, and distance are computed for all classes, as well as the toll cost, HOV facility distance, and managed lane distance for the applicable classes (see also matrix definitions on page 39). The fixed flows are the MSA averaged flows for iterations after the first global iteration.

Note that the assigned flows for trucks are in PCE values unless otherwise specified. This includes any select type results.

#### **Traffic assignment tool**

The *Traffic assignment* tool runs the traffic assignment and skims per period on the current primary scenario. The tool has the following inputs (see also Figure 10):

- *Period*: the time-of-day period, one of EA, AM, MD, PM, EV.
- *MSA iteration*: global iteration number. If greater than 1, existing flow values must be present and the resulting flows on links and turns will be the weighted average of this assignment and the existing values.
- Relative gap: minimum relative stopping criteria.
- *Max iterations*: maximum iterations stopping criteria.
- *Number of processors*: number of processors to use for the traffic assignments.

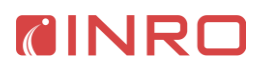

- *Raise on zero distance*: if checked, the distance skim for the SOVGP is checked for any zero values, which would indicate a disconnected zone, in which case an error is raised and the model run is halted.
- *Select link specification*: see *Traffic select link analysis* on the following page for details.

#### **Distributed operation**

When run from the *Master run* tool the 5 time-of-day traffic assignments can be distributed across multiple machines. The specification of the distributed operation is done in the conf/server-config.csv file. The configuration for multiple machines is listed in rows referenced by the name of the current machine, with the following columns used (additional columns may be used by CT-RAMP):

- ServerName: Name of the main machine which is running the model
- SNODE: Is single node? Must be "yes" or "no"
- NODE1: Name of the first distributed node
- NODE2: Name of the second distributed node
- THREADN1: Number of threads to use on the first node
- THREADN2: Number of threads to use on the second node

When run in distributed mode (SNODE="no") two additional Emme databases are created under Database\_remote1, with the PM and MD data, and Database\_remote2, with the AM data. The EA and EV periods are run on the main machine. Remote processes are started on the two remote nodes and after they have completed the results are copied back to the main database. The PsExec utility is used to start the remote runs via emme\_python.bat which configures the environment and remote\_run\_traffic.py which coordinates the input settings for each of the time period assignments.

|                                                           |                                                   | Assignment          |  |  |
|-----------------------------------------------------------|---------------------------------------------------|---------------------|--|--|
| Traffic assignment                                        |                                                   |                     |  |  |
| Assi                                                      | gn traffic demand for the se                      | lected time period. |  |  |
| Period:<br>Early AM 🔻                                     |                                                   |                     |  |  |
| MSA iteration:<br>1<br>If >1 will apply MSA to flows.     |                                                   |                     |  |  |
| Relative gap:<br>0.0005                                   |                                                   |                     |  |  |
| Max iterations:<br>100                                    |                                                   |                     |  |  |
| Number of processors:<br>Maximum available - 1            | •                                                 |                     |  |  |
| Raise on zero distance<br>Check for and raise an exceptio | e value<br>n if a zero value is found in the SOVG | P_DIST matrix.      |  |  |
| Select link(s):                                           |                                                   |                     |  |  |
| Expression                                                | Result suffix                                     | Threshold           |  |  |
| Add select link                                           |                                                   |                     |  |  |
| Click for help                                            |                                                   |                     |  |  |
| <ul> <li>Click for help</li> </ul>                        |                                                   |                     |  |  |

Figure 10 - SANDAG *Traffic assignment* tool user interface

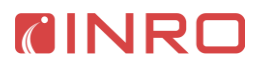

#### Traffic select link analysis

The *Traffic assignment* tool also provides an interface to specify multiple simultaneous select link analyses. Select zone analyses can be completed by performing select link analyses on the incoming / outgoing connectors as appropriate (see the example below). Analyses may be added to the tool page and each requires three inputs to be specified (see also Figure 11):

- *Expression*: an Emme selection expression to identify the link(s) of interest.
- *Result suffix*: the suffix to use in the naming of per-class result attributes and matrices, up to 6 characters. Should be unique (existing attributes / matrices will be overwritten).
- *Threshold*: the minimum number of links which must be encountered for the path selection. The default value of 1 indicates an "any" link selection.

| 0:<br>1: | Expression @selected_link=1 @tcov_id=4578 or @tcov_id=9203 | Result suffix<br>z123<br>i15ex | Threshold 1 1 |
|----------|------------------------------------------------------------|--------------------------------|---------------|
| •        | Add select link<br>Click for help                          |                                |               |
| •        | Click for available attributes                             |                                |               |

Figure 11 - user interface for select link analysis in Traffic assignment tool

The selection expression identifies the selected links with non-zero (True) values. Any standard or extra attribute can be used. The expression syntax is one (or more) selection criteria of the form attribute=value or attribute=min,max. Multiple criteria may be combined with 'and' ('&'), 'or' ('|'), and 'xor' ('^'). Use 'not' ('!') in front of a criterion to negate it.

Links may be identified by any combination of attributes, Emme or TCOVED ID ("@tcov\_id"). For example, if two links X and Y are required, the syntax is "@tcov\_id=X or "@tcov\_id=Y". A common workflow is to create an extra attribute (e.g. "@selected\_link") initialized to 0 and "tag" the selected link(s) using the Network Editor or Calculator by changing the value to 1. The simple selection expression "@selected\_link=1" is used to reference those links.

Result link and turn flows will be saved in extra attributes "@sel\_TP\_NAME\_SUFFIX", where TP is the period, NAME is the class name, and SUFFIX is the specified result suffix. The selected O-D demand will be saved in "SELDEM\_TP\_NAME\_SUFFIX".

The threshold can be used to change the selection type. The most common use case is a selection on any one of several links, in which case the minimum threshold of "1" can be used. To specify an all type of selection, the number of required links must be known. For example, if there are two selected links the threshold is set to "2" to see paths which use both links.

To identify the connectors for a select zone analysis, the links can be identified by the zone IDs (in addition to the link ID, or a tag attribute). To identify all outgoing connectors for a particular zone use "i=ZONEID". To identify all incoming connectors use "j=ZONEID", and to identify both (for demand between a particular pair of zones) use "i=ZONEID or j=ZONEID" and a threshold of "2".

# 9. Transit assignment

The transit assignment uses a headway-based approach, where the average headway between vehicle arrivals for each transit line is known, but not exact schedules. Passengers and vehicles arrive at stops randomly and passengers choose their travel itineraries considering the expected average waiting time (usually half the combined headways of the attractive lines).

The Emme *Extended transit assignment* is based on the concept of optimal strategy but extended to support a number of behavioral variants. The optimal strategy is a set of rules which define sequence(s) of walking links, boarding and alighting stops which produces the minimum expected travel time (generalized cost) to a destination. At each boarding point the strategy may include multiple possible attractive transit lines with different itineraries. A transit strategy will often be a tree of options, not just a single path. A line is considered attractive if it reduces the total expected travel time by its inclusion. The demand is assigned to the attractive lines in proportion to their relative frequencies.

The shortest "travel time" is a generalized cost formulation, including perception factors (or weights) on the different travel time components, along with fares, and other costs / perception biases such as transfer penalties which can vary over the network and transit journey. For more details on the transit assignment see the *Algorithm* section for the *Extended transit assignment* in the Emme Help.

The model has three access modes to transit (walk, park-and-ride (PNR), and kiss-and-ride (KNR)) and five main modes (local bus, express / premium bus, bus rapid transit (BRT), light rail transit (LRT), and commuter rail), for 15 total demand classes. These classes are assigned by slices, one at a time, to produce the total transit passenger flows on the network.

While there are 15 slices of demand, there are only two classes of skims: Local bus only, and all modes (access to the premium services). The assignment specification and skims do not vary by access mode and are the same for the four main modes which are considered premium modes: express bus, BRT, LRT and commuter rail. The access mode does not change the assignment parameters or skims.

#### **Travel time components**

The in-vehicle travel times for vehicles in mixed traffic is based on the results of the traffic assignment, which is referenced by the attribute "timau". For vehicles with dedicated lanes / facilities, the travel times are imported by period from trcov.e00 as "@time\_link\_ea", "@time\_link\_am", "@time\_link\_md", "@time\_link\_pm", or "@time\_link\_ev". The perception of in-vehicle travel time is imported from mode5tod.dbf and can vary by mode and time-of-day. The perception factors are stored in transit line attributes "@vehicle\_per\_pk" and "@vehicle\_per\_op". The time / cost perception factors (PF) and penalties are as follows:

- Walk: PF of 1.8 for peak and 1.6 for off-peak
- Initial wait: PF of 1.5 for peak and 1.6 for off-peak
- Transfer wait: PF of 3.0 for peak and 2.5 for off-peak

#### Table 7 - costs and perception factors which vary by mode

| Mode          | In-vehicle        | Transfer penalty Fare percept |      | tion factor |  |
|---------------|-------------------|-------------------------------|------|-------------|--|
|               | perception factor | (minutes)                     | Peak | Off-peak    |  |
| Commuter rail | 1.0               | 0.05                          | 0.63 | 0.52        |  |
| LRT           | 1.0               | 0.50                          | 0.65 | 0.54        |  |
| Regional BRT  | 1.0               | 0.50                          | 0.46 | 0.23        |  |
| Premium bus   | 1.0               | 5.00                          | 0.46 | 0.23        |  |
| Express       | 1.5               | 5.00                          | 0.60 | 0.51        |  |
| Local bus     | 1.5               | 5.00                          | 0.67 | 0.58        |  |

# **Representing fares**

The fares for most routes are paid per-boarding, except for free transfers between trolley lines, and the Coaster commuter rail which has a zonal fare system. However, the day passes (\$5) and regional day passes (\$12) provide effective maximum fares which in most cases works out to a small increment over the single boarding fare. To set the maximum trip fare we assume there is a second transit trip and therefore this maximum fare is half the price of a day pass, or \$2.50 for regular services (local buses, trolley, express bus and BRT), and \$6 for premium services. Monthly passes are not represented.

To represent the fares *Journey levels* are used to keep track of the sequence of boardings by mode. Journey levels allow the generalized costs experienced by passengers to vary depending upon the particular sequence of transit modes that they board. The boarding cost is specified as a line extra attribute, and each boarding of a mode can change the boarding costs for subsequent boardings (which use a different extra attribute). For full details on Journey levels see the *Extended transit assignment* in the Emme Help.

A fare extra attribute is calculated for each state (relevant sequence of boardings), to represent the subsequent incremental boarding fares for each line. The local bus assignment case is relatively simple and there are three levels (states):

- Not boarded yet: pay the full boarding fare for this line, usually \$1.75 or \$2.25
- Boarded bus once: pay the incremental fare up to half a day pass, \$0.75 or \$0.25
- Boarded bus twice, have a day pass: all subsequent boardings are free

The base fares are stored in the line extra attribute "@fare", copied from the trrt.csv file in the Import Network tool. The incremental fares are calculated as "2.50 - @fare" for each line (for those with fares > \$1.00) and stored in "@xfer\_from\_bus". This represents the incremental fare for the separate NCTD (\$1.75 boarding fare) and MTS (\$2.25 boarding fare) geographic areas well. There is a very small area of overlap between the two service areas at the University of California San Diego where the represented fare will be off by \$0.25 for passengers connecting between the two areas. There are also a small number of community services which are free (five lines) or have fares of \$1.00 (two lines). The incremental fares when transferring from other bus lines to these lines is correctly represented (@xfer\_from\_bus=0 for free lines and 0.25 for \$1.00 lines); however, the calculated fare when boarding other lines after these community lines will be low (@fare on community lines + @xfer\_from\_bus on the regular line). A straightforward improvement to this representation would be to code each group of lines with the same fare as a separate mode so that the transfer fare could be calculated.

| Lev | vel         | Fare attribute | Next journey level |  |
|-----|-------------|----------------|--------------------|--|
| #   | Name        |                |                    |  |
| 0   | base        | @fare          | 1                  |  |
| 1   | boarded_bus | @xfer_from_bus | 2                  |  |
| 2   | day_pass    | 0              | 2                  |  |

Table 8 - Journey level table for bus mode only assignments.

The fare representation for the all modes setup requires additional levels with the premium bus services, the Coaster zonal fare, and the regional day pass:

- Not boarded yet: pay the full boarding fare for this line
- Boarded bus once: pay the incremental fare up to half a day pass, \$0.75 or \$0.25, for local bus, LRT, BRT, or express bus; pay \$4, the increment fare to the regional day pass

- Have a day pass (boarded bus twice, or LRT / BRT / express bus once): all subsequent boardings of these four modes are free; if boarding a premium bus service or Coaster pay \$3.50, the increment up to a regional day pass
- Boarded premium bus once: pay the incremental fare of \$1, from the premium fare (\$5) to the regional day pass (\$6)
- Boarded coaster: pay the incremental fare of \$1.25 from the average Coaster fare (\$4.75, range \$4 to \$5.50) to the regional day pass (\$6)

There are additional cost attributes to represent the Coaster zonal fare when it is the first boarding. If other modes have already been used before boarding the Coaster line, the fare becomes the regional day pass level so there is no further incremental cost. The zonal fare is represented as an initial boarding cost at stations and the incremental in-vehicle cost at zone boundary crossings. These costs are stored in the segment attributes "@coaster\_fare\_board" and "@coaster\_fare\_inveh" (see special\_fares under *Import network* on page 19 for how this is specified).

There are four bus lines in the base year coded as having the premium mode but take an express bus fare (\$2.50) and should be covered by the day pass instead of the regional day pass (route 870 variants). Strategies which include this route and other premium services may underestimate the fare, while strategies which include this route and other non-premium services (local bus, LRT...) may overestimate the fare. When skimming the fare cost, the maximum allowed fare is half the regional day pass.

| Level |                 | Fare attribute                | Next journey level |                                |                |         |  |
|-------|-----------------|-------------------------------|--------------------|--------------------------------|----------------|---------|--|
| #     | Name            |                               | Local<br>bus       | LRT,<br>express<br>bus,<br>BRT | Premium<br>bus | Coaster |  |
| 0     | base            | @fare                         | 1                  | 2                              | 3              | 4       |  |
| 1     | boarded_bus     | <pre>@xfer_from_bus</pre>     | 2                  | 2                              | 5              | 5       |  |
| 2     | day_pass        | @xfer_from_day                | 2                  | 2                              | 5              | 5       |  |
| 3     | boarded_premium | <pre>@xfer_from_premium</pre> | 5                  | 5                              | 5              | 5       |  |
| 4     | boarded_coaster | @xfer_from_coaster            | 5                  | 5                              | 5              | 5       |  |
| 5     | regional_pass   | 0                             | 5                  | 5                              | 5              | 5       |  |

Table 9 - Journey level table for all modes assignments.

#### Additional custom transit network adjustments

The following additional network preparation steps are implemented in *the Build transit network* tool (see page 30).

#### **Timed-transfer**

Timed-transfer connections between pairs of lines are specified by a data table which is imported from timexfer.csv by the *Import network* tool (page 17). This data table specifies timed transfer pairs as the alighting line, the boarding line and the fixed waiting time when transferring. All transfers have a single walk link between the alighting and boarding stops.

To represent this, extra stops are added to both lines with a duplicate walk link which connects the new stops (see Figure 12). The new stops are alighting only for the alighting line and boarding only for the boarding line, and the duplicate walk link is one-way only. The walk time (along with other attributes) is copied from the parallel source link. For the boarding stop, a segment-specific headway is used for the boarding lines which is set as 2 times the specified wait. Finally, the incoming segments for the new stops are zero-cost segments for all lines. If there are multiple connections from or to the same line at the same stop they are grouped together to simplify the representation.

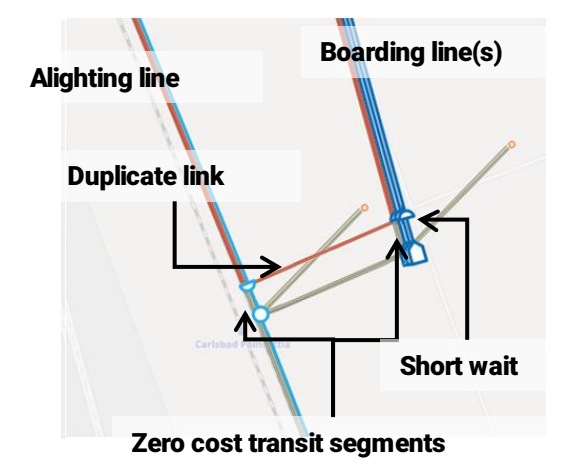

#### Figure 12 - Illustration of network modifications to represent timed transfers.

#### **Circle-line free transfer**

There are several transit lines in the SANDAG network which are circle lines that start and end at the same location. Some operate in bi-directional loops. Passengers are able to stay on board and continue around the loop past the layover stop. To represent free transfers to the same line at layover points a separate layover node is added to the network, duplicating the general layover stop, with links connecting to the new node and the circle line starting and ending at the new node. Transit passengers may transfer here without experiencing any additional wait time or transfer penalty. The passengers cannot walk to this node and no other transit line has a stop here. There is a fixed dwell time of 5 minutes at this stop that the passengers do experience to represent the layover time.

#### Access mode to transfer mode prohibition

Transit passengers are always willing to consider walking to a different stop (if the mode is available) and will do so if it reduces the expected travel time. To force passengers to board the immediately adjacent stop to a TAP centroid they cannot be provided a walk link to any other stops.

For stops in the SANDAG network which have both a transfer walk link and a TAP access / egress connector the stop must be split into a separate TAP stop and transfer stop. The TAP connector is split and all transit lines with a stop are re-routed such that they also go through a new TAP-only stop. Walking is not permitted on the link which connects the TAP stop to the transfer stop. All the transit segments which operate on this link will have zero-cost.

On the left of Figure 13 is the original network and on the right, is the modified network with the split link and additional TAP-only stop. The TAP centroid is shown as a pink circle, a bus route in blue with a white circle indicating the stops, and an orange transfer walk link to a different stop (not pictured).

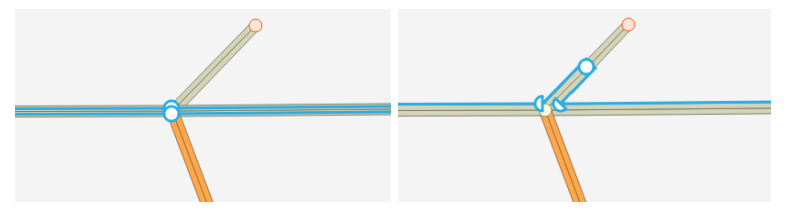

Figure 13 - Illustration of network modification to prohibit walking to a different stop on a transfer link for the initial boarding from a TAP.

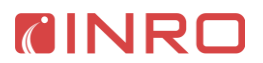

# **Build transit network tool**

The *Build transit network* tool generates a new scenario in the Transit database (under the Database\_transit directory) as a copy of a scenario in the base (traffic assignment) database. The base traffic scenario should have valid results from a traffic assignment for the travel times on links to be available for transit lines in mixed traffic operation.

The *Build transit network* tool deletes the TAZ centroids and connectors from the network, and converts the TAP nodes to TAP centroids (using the "@tap\_id" as the zone ID). The custom network adjustments described starting on page 28 are also applied: timed-transfer between lines, free circle-line transfers at layovers and access mode to transfer mode prohibition. The fare attributes as described starting on page 27 are calculated.

| CINRO - SANDAG -                                                                                                    |  |  |  |
|----------------------------------------------------------------------------------------------------|--|--|--|
| Build transit network                                                                                                    |  |  |  |
| Builds the transit network for the specified period based on existing base (traffic + transit) scenario.                                                                                                    |  |  |  |
| Period:<br>AM peak                                                                                                    |  |  |  |
| Base scenario (with traffic and transit data):<br>102 - 2012 base run- AM assign<br>With period traffic results from main (traffic assignment) database at:<br>Ct:Users\kevin\Documents\Emme projects\sandag_base\emme_project\Database\emmebank<br>ID for transit assignment scenario: |  |  |  |
| Scenario title:<br>Base scenario - transit assignment AM                                                                                                    |  |  |  |
| Timed transfer data table:         2012_timed_xfer         Normally used only with AM peak period assignment.                                                                                                    |  |  |  |
| Overwrite existing scenario                                                                                                    |  |  |  |
| ▶ Run                                                                                                    |  |  |  |

Figure 14 - user interface for Build transit network tool

The tool has the following inputs, as shown in Figure 14:

- *Period*: the corresponding period for the scenario
- Base scenario: the base traffic assignment scenario in the main Emme database
- Scenario ID: the ID to use for the new scenario in the Transit Emme database
- Scenario title
- *Timed transfer data table*: the source data table for the timed transfer line pairs (can select none if no timed transfers)
- Overwrite

This tool must be run to prepare the transit network prior to assignment. It can be run with either database open and any scenario as the primary scenario, as the scenario is specified as a tool input.

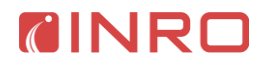

# Transit assignment tool

The *Transit assignment* tool runs the transit assignment and skims for each period on the current primary scenario. The tool has the following inputs (see also Figure 15):

- Period: the time-of-day period, one of EA, AM, MD, PM, EV.
- Transit assignment scenario
- Only run assignment for skim matrices: if checked, only two assignments are run to generate the skim matrices for the BUS and ALL skim classes. Otherwise, all 15 assignments are run to generate the total network flows.
- Number of processors: number of processors to use for the traffic assignments.

The *Build transit network* tool (page 30) must be run first to prepare the scenario for assignment. Note that this tool must be run with the Transit database (under the Database\_transit directory) open (as the active database in the Emme desktop).

| Transit assignment                                                                                                    |
|----------------------------------------------------------------------------------------------------|
| Assign transit demand for the selected time period.                                                                       |
| Period:<br>AM peak<br>Transit assignment scenario:                                                                        |
| 102 – 2012 base run - AM transit assign P                                                                                 |
| <ul> <li>Only run assignments for skim matrices</li> <li>Number of processors:</li> <li>Maximum available - 1 </li> </ul> |
| ▶ Run                                                                                                    |

Figure 15 - user interface for SANDAG Transit assignment tool

## Transit select analysis

This tool runs select type network analysis on the results of one or more transit assignments. It is run as a post-process tool after the assignment tools are complete, using the saved transit strategies. Any number of analyses can be run without needing to rerun the assignments. The analysis will correspond to the transit demand classes that have been run, normally the 15 classes of demand following the final transit assignment. It supports general select analysis for link, node, line, segment, or zone, by in-vehicle, walking, boarding, alighting, or transfer activity, as well as other custom analyses using combinations of these.

#### SANDAG Travel Model User Guide

| CINRO - SANDAG - Assignment                                                                                                    |
|----------------------------------------------------------------------------------------------------|
| Transit select analysis                                                                                                    |
| Run select type of analysis (select link, select node, select line) on the results of the transit assignment(s) using a path-based analysis. Can be used after a transit assignment has been completed.                    |
| Trip components for selection:                                                                                                    |
| In-vehicle                                                                                                    |
| None A                                                                                                    |
|                                                                                                    |
| Auxilary transit                                                                                                    |
| None A                                                                                                    |
|                                                                                                    |
| Nana                                                                                                    |
|                                                                                                    |
| Transfer boarding                                                                                                    |
| None P                                                                                                    |
|                                                                                                    |
| Transfer alighting                                                                                                    |
| م<br>None                                                                                                    |
|                                                                                                    |
| Final alighting                                                                                                    |
| None P                                                                                                    |
|                                                                                                    |
| Suffix for results (matrices and attributes):<br>The suffix to use in the naming of per-class result attributes and matrices, up to 6 characters. Should be unique<br>existing attributes / matrices will be overwritten). |
| Threshold for selection: 1 he minimum number of links which must be encountered for the path selection. The default value of 1 indicates an 'any' ink selection.                                                           |
| Scenario:                                                                                                    |
| 102 – 2012 base run - AM transit assign 🔎                                                                                                    |
|                                                                                                    |

MINRC

#### Figure 16 - user interface for Transit select analysis tool

The operation of the tool is similar to select link analysis for traffic. The workflow to use the *Transit select analysis* tool is to first identify the network elements of interest using one (or more) extra attributes of the appropriate type. The link (or node, etc.) can be marked with a value of "1" for this attribute using the *Network editor* or *Network calculator*. The tool has the following inputs as shown in Figure 16:

- *Trip components for selection*: pick one or more extra attributes which identify the network elements of interest by trip component. For example, to identify passengers on-board a vehicle on a given link, pick the prepared link extra attribute under "Invehicle". Or, to identify passengers boarding at a given node, pick the node extra attribute under "Initial boarding" and "Transfer boarding".
- *Result suffix*: the suffix to use in the naming of per-class result attributes and matrices, up to 6 characters. Should be unique (existing attributes / matrices will be overwritten).
- *Threshold*: the minimum number of elements which must be encountered for the path selection. The default value of '1' indicates an "any" link selection.
- *Scenario*: the scenario to analyze.

The tool must be used with the Transit database (under the Database\_transit directory) open. The analysis is implemented using the Path-based analysis tool, which can also be used to implement other types of path analyses.

## 10. Aggregate demand models and other tools

### **Truck model**

The truck model is implemented in two separate tools, found under the Model  $\rightarrow$  Truck directory in the SANDAG toolbox: *Generation* and *Distribution*. A *Run truck model* tool executes both these tools in sequence. These tools take as input the directory for their input files, which defaults to the standard input directory and does not normally need to be changed.

#### Generation

Truck trip productions and attractions are calculated for three categories of truck types: light, medium and heavy in two steps. The standard truck trips use trip rates stored in TruckTripRates.csv and employment by type and households from mgra13\_based\_inputYEAR.csv (where YEAR is the year of interest identified in conf/sandag\_abm.properties by the truck.FFyear token). Both files are found under the input directory. The special truck trips (e.g. military, cruise ship terminal) are calculated based on specialGenerators.csv. The truck trips by type are balanced to the average of the productions and attractions. Regional truck trip ends, internal-external, external-internal and external-external (IE, EI, and EE), are read from separate files in the input\_truck directory.

#### **Distribution**

The distribution step distributes the truck trips using friction factors which are negative exponentials of the mid-day travel time for the "generic" truck skim, MD\_TRK\_TIME. The external trips (IE, EI, EE) are distributed separately and added to the truck types (light, medium and heavy) using fixed proportions. The total truck trips by type are split by time-of-day using fixed factors for all OD pairs, except those crossing the border which have a separate set of time-of-day factors.

The truck toll diversion (split between toll access and GP lanes only) is calculated using toll and GP skims (TIME and TOLLCOST) by truck type and time-of-day. The final stored truck demand matrices are adjusted to PCEs for assignment, and a controlled rounding process (reduce matrix precision) applied which removes demand if below a specified threshold (RunModel.MatrixPrecision in sandag\_abm.properties) and adjusts remaining cells by the ratio of the difference to maintain the same total demand.

#### **Commercial vehicle model**

The commercial vehicle model is implemented in four tools found under the Model  $\rightarrow$ Commercial vehicle directory in the SANDAG toolbox: *Generation, Distribution, Time of day*, and *Toll diversion*. A *Run commercial vehicle model* tool executes these tools in sequence. These tools take as input the directory for their input files, which defaults to the standard input directory and does not normally need to be changed. The very small truck generation model is based on the Phoenix four-tire truck model documented in the TMIP Quick Response Freight Manual.

#### Generation

The generation step calculates total productions and attractions from employment by category and total households per TAZ, read from input/mgra13\_based\_inputYEAR.csv (YEAR is replaced by truck.FFyear in the conf/sandag\_abm.properties file). The attractions are balanced so the total matches the total productions.

#### Distribution

The distribution step is based on a blended impedance skim of 1/3 AM\_SOVGP\_TIME and 2/3 MD\_SOVGP\_TIME. The blended skim is used to lookup friction factors from a table stored in input/commVehFF.csv, which is then used in the matrix balancing to calculate the total daily production-attraction matrix.

#### Time of day

The five time-of-day matrices are calculated using fixed proportions of the average of the total daily production-attraction matrix and its transpose (PA + AP)/2.

#### Toll diversion

The toll diversion (split between toll access and GP lanes only) is calculated using the SOV toll and GP skims (TIME and TOLLCOST) by time-of-day. The final commercial vehicle demand is added to the SOV demand by the *Import auto demand* tool (discussed below).

#### **External models**

Two tools calculate the external demand which is not covered by the disaggregate models. The *External external* tool calculates the cross-regional demand, and the *External internal* tool calculates the demand from the external USA gateways to within the San Diego region.

#### External internal

The *External internal* tool runs the external USA to internal San Diego region demand model. The demands are calculated for work and non-work purposes by time-of-day and toll / GP-only and later added to the auto demand for assignment. Work and non-work trip gateway total trips (control totals) are read from

input/externalInternalControlTotalsByYear.csv for the scenarioYear token in sandag\_abm.properties. If this file does not exist at runtime input/externalInternalControlTotals.csv is used instead.

The trip end probability is generated from the employment totals by type and households (from input/mgra13\_based\_inputYEAR.csv) and multiplied by the vector of gateway control totals to obtain a production-attraction matrix (PA). The time-of-day matrices and traffic occupancy class matrices (SOV, HOV2, and HOV3) are calculated using fixed proportions of the average of the total daily demand and its transpose (PA + AP)/2 for both work and non-work.

The toll diversion model splits the demand between toll access and GP lanes only for the SOV classes, and between toll access and HOV access for the HOV classes. This is calculated using the toll and GP skims (TIME and TOLLCOST) by time-of-day for each of work and non-work separately. The final external-internal demand is added to the auto demand matrices by the *Import auto demand* tool (discussed below).

#### External external

The total daily external demand is imported from input/externalExternalTripsByYear.csv, using the demand for the scenarioYear token in sandag\_abm.properties. If this file does not exist, the values externalExternalTrips.csv will be used instead. The total daily demand is split by timeof-day and traffic class SOVGP, HOV2HOV, and HOV3HOV using fixed factors.

#### **Data management tools**

#### Initialize transit database

The *Initialize transit database* creates the transit database and copies a base scenario from the base database using the *Build transit scenario* tool (page 30). The Emme database is created under 'Database\_transit' directory, and will overwrite any existing database. The TAZs from the base scenario are removed and the TAP nodes are converted to centroids.

The transit database must be created prior to running the transit assignment and skims.

#### Initialize matrices

The *Initialize matrices* tool coordinates the initialization of all matrices. The matrix names are listed for each of the model components / steps, and the matrix IDs are assigned consistently

from the complete list of matrices names. In each of the other model tools the matrices are only referenced by name, never by ID. The matrix name convention is explained in section 11 Appendix (page 39). The inputs for this tool are:

- Components: A list of the model components / steps for which to initialize matrices. One or more of "traffic demand", "transit demand", "traffic skims", "transit skims", "external internal model", "external external model", "truck model", or "commercial vehicle model".
- Periods: A list of periods for which to initialize matrices, "EA", "AM", "MD", "PM", "EV" •

The initialize matrices tool must be run prior to any other tool which references matrix data, which is all tools except Import network, and Initialize transit database.

#### Import seed demand

The Import seed demand tool imports the warm start demand matrices from specified OMX files for auto, truck and transit. The imported truck demand can be converted to PCE values in preparation for the assignment (default behavior). The mapping from the names in the OMX files to the matrix names in the Emme database is:

- Auto demand matrices by period:
  - SOV GP: SOVGP 0
  - SOV PAY: SOVTOLL 0
  - 0 SR2 GP: HOV2GP
  - SR2 HOV: HOV2HOV 0
  - SR2 PAY: HOV2TOLL 0
  - SR3 GP: HOV3GP 0
  - SR3 HOV: HOV3HOV 0
  - 0 SR3 PAY: HOV3TOLL
- Truck seed demand by period:
  - hhdn: TRKHGP 0
  - hhdt: TRKHTOLL 0
  - lhdn: TRKLGP 0
  - lhdt: TRKLTOLL 0
  - mhdn: TRKMGP 0
  - mhdt: TRKMTOLL 0
- Transit seed demand by period:
  - WLK LOC: WLKBUS 0
  - 0 WLK LRT: WLKLRT
  - WLK CMR: WLKCMR 0
  - WLK EXP: WLKEXP 0
  - WLK BRT: WLKBRT 0
  - PNR LOC: PNRBUS 0
  - PNR LRT: PNRLRT
  - 0 PNR CMR: PNRCMR 0
  - PNR EXP: PNREXP 0
  - PNR BRT: PNRBRT 0
  - 0 KNR LOC: KNRBUS
  - KNR LRT: KNRLRT 0
  - 0 KNR CMR: KNRCMR
  - KNR EXP: KNREXP 0 0
  - KNR BRT: KNRBRT

The auto and truck matrices are stored in the same OMX file by time period, with the name trip pp.omx where pp is one of the five time-of-day periods. Note that the transit seed demand is not imported during the *Master run* as it is not needed for the initial skim assignments. This demand can, however, be used to prepare demand for an independent run of the transit assignment.

#### Import auto demand

The Import auto demand tool imports the auto demand generated from an iteration of the disaggregate demand models (CT-RAMP) and adds the saved disaggregated demand matrices

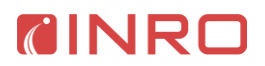

to generate the total auto demand in preparation for the auto assignment. The disaggregate demand models save O-D trip matrices by TAZ in the following files under the output directory, where pp is one of the five time-of-day periods:

- autoTrips\_pp.mtx
- autoInternalExternalTrips\_pp.mtx
- autoVisitorTrips\_pp.mtx
- autoCrossBorderTrips\_pp.mtx
- autoAirportTrips\_pp.mtx

The OMX name to Emme database name mapping is the same as listed for Import seed demand. A summary of the imported demand is recorded in the logbook.

#### Import transit demand

The *Import transit demand* tool imports the transit demand generated from an iteration of the disaggregate demand models (CT-RAMP) in preparation for the transit assignment. The disaggregate demand models save O-D trip matrices by TAP in the following files under the output directory, where pp is one of the five time-of-day periods:

- tranVisitorTrips\_pp.mtx
- tranCrossBorderTrips\_pp.mtx
- tranAirportTrips\_pp.mtx
- tranTrips\_pp.mtx
- tranInternalExternalTrips\_pp.mtx

The OMX name to Emme database name mapping is the same as listed for Import seed demand. A summary of the imported demand is recorded in the logbook.

#### Export traffic skims

The *Export traffic skims* tool exports the traffic skim matrices to OMX format for the selected period for use in the next disaggregate demand model iteration or the data loader process. See Section 11 Appendix (page 39) for the list of the matrix names. The OMX files are defined in the *Master run* tool, and are traffic\_skims\_pp.omx in the output directory, where pp is one of the set of five time-periods.

#### Export transit skims

The *Export transit skims* tool exports the transit skim matrices to OMX format for use in the next disaggregate demand model iteration or the data loader process. See Section 11 Appendix (page 39) for the list of the matrix names.

This tool includes an option to filter large values from the skim matrices and replace with zeros values ("Replace big values (>10E6) with zero"). This is used in the final iteration skim (after the demand models are complete) to filter large values from the OMX files which are not compatible with the data loader process. The transit assignment will assign a large value of 10e20 for TAP pairs which are disconnected (there is no feasible route).

The OMX file is defined in the *Master run* tool, and it is transit\_skims.omx in the output directory.

#### Export data loader network

The *Export data loader network* tool generates CSV files with the network results used by the Java Data export process and the Data loader for the reporting database. The files are created under the report directory. These are:

- hwyload\_pp.csv: (pp is one of "EA", "AM", "MD", "PM", "EV"), traffic class flows by time period
  - The class flows are reported in vehicles; note that the per-class results in the Emme database are stored in PCEs
- hwy\_tcad.csv: total traffic flows, travel times, and other link attributes for all time periods

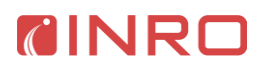

- transit\_aggflow.csv: transit link level results by class and time period
- transit\_flow.csv: transit segment results by class and time period
- transit\_onoff.csv: transit stop results by class and time period

#### Export data loader matrices

0

The *Export data loader matrices* tool generates OMX and CSV files with the network results used by the Java Data export process and the Data loader for the reporting database. The OMX files are created under the output directory and the CSV file is created under the report directory. The files and their contents (the OMX key to Emme matrix mapping) are as follows:

- OMX format files, pp is replaced by "EA", "AM", "MD", "PM", and "EV". Note that there is no extension used for these files.
  - commVehTODTrips: total, toll, and GP commercial vehicles trips by time period.
    - OD Trips: COMVEH\_TOTAL\_DEMAND
    - pp Trips: pp\_COMVEH
    - pp NonToll: pp\_COMVEHGP
    - pp Toll: pp\_COMVEHTOLL
    - Trip\_pp: truck trips by class and time period
      - Ihdn: pp\_TRKLGP
      - mhdn: pp\_TRKMGP
      - hhdn: pp\_TRKHGP
      - Ihdt: pp\_TRKLTOLL
      - mhdt: pp\_TRKMTOLL
      - hhdt: pp\_TRKHTOLL
    - usSdwrk\_pp, usSdNon\_pp: external-internal demand for work (EIWORK), and non-work (EINONWORK) respectively
      - DAN: pp\_SOVGP
      - DAT: pp\_SOVTOLL
      - S2N: pp HOV2HOV
      - S2T: pp\_HOV2TOLL
      - S3N: pp\_HOV3HOV
      - S3T: pp\_HOV3TOLL
    - externalExternalTrips: external-external demand
       Trips: ALL TOTAL EETRIPS
      - implocl\_ppo: transit skim results for local bus mode
        - Walk Time: pp BUS TOTALWALK
          - Initial Wait Time: pp\_BUS\_FIRSTWAIT
          - Transfer Wait Time: pp\_BUS\_XFERWAIT
          - Fare: pp\_BUS\_FARE
          - Number of Transfers: pp\_BUS\_XFERS
    - impprem\_ppo: transit skim results for all modes (premium)
      - Walk Time: pp\_ALL\_TOTALWALK
        - Initial Wait Time: pp\_ALL\_FIRSTWAIT
        - Transfer Wait Time: pp\_ALL\_XFERWAIT
        - Fare: pp\_ALL\_FARE
        - Number of Transfers: pp\_ALL\_XFERS
        - Length:LB: pp\_ALL\_BUSDIST
        - Length:LR: pp\_ALL\_LRTDIST
        - Length:CR: pp\_ALL\_CMRDIST
        - Length:EXP: pp\_ALL\_EXPDIST
        - Length:BRT: pp\_ALL\_BRTDIST
    - impdan\_pp: auto skim results for SOVGP
      - \*SCST\_{0}: GENCOST
      - \*STM\_{0} (Skim): TIME
      - Length (Skim): DIST
    - impdat\_pp: auto skim results for pp\_SOVTOLL

- \*SCST\_{0}: GENCOST
- \*STM\_{0} (Skim): TIME
- Length (Skim): DIST
- dat\_{0} itoll\_{0}: TOLLCOST
- $\circ$  imps2nh\_pp: auto skim results for pp\_HOV2HOV
  - \*H2CST\_{0}: GENCOST
  - \*HTM\_{0} (Skim): TIME
  - Length (Skim): DIST
- imps2th\_pp: auto skim results for pp\_HOV2TOLL
  - \*H2CST\_{0}: GENCOST
  - \*HTM\_{0} (Skim): TIME
  - Length (Skim): DIST
  - s2t\_{0} itoll\_{0}: TOLLCOST
- imps3nh pp: auto skim results for pp HOV3HOV
  - \*H3CST\_{0}: GENCOST
  - \*HTM\_{0} (Skim): TIME
  - Length (Skim): DIST
- imps3th\_pp: auto skim results for pp\_HOV3TOLL
  - \*H3CST\_{0}: GENCOST
  - \*HTM\_{0} (Skim): TIME
  - Length (Skim): DIST
  - s3t\_{0} itoll\_{0}: TOLLCOST
- imphhdn\_pp: truck skim results for pp\_ TRKHGP
  - \*SCST\_{0}: GENCOST
  - \*STM\_{0} (Skim): TIME
  - Length (Skim): DIST
- imphhdt\_pp: truck skim results for pp\_ TRKHTOLL
  - \*SCST\_{0}: GENCOST
  - \*STM\_{0} (Skim): TIME
  - Length (Skim): DIST
  - hhdt ITOLL2\_{0}: TOLLCOST
- CSV file
  - ../report/trucktrip.csv: truck trips by class and time period

# 11. Appendix

## Matrix naming convention

The Emme database stores matrices by internal number ID, with one matrix table of values per ID slot. The matrices are given names of up to 40 characters which can be used to reference them in expressions, inputs, worksheets, scripts and so on. The full matrices are identified using the two-character prefix "mf", e.g. mfAM\_SOVGP\_GENCOST for the AM peak period SOV General Purpose lanes (drive-alone, no toll) class generalized cost skim. To maintain consistent correspondence of matrices the generation of matrices is coordinated by the *Initialize matrices* tool. For the full list of matrices, see the *Full matrix directory* (under *General -> Matrices*) in Emme Desktop following a model run.

All assigned demand and skim matrices are preceded by the time period, EA, AM, MD, PM, EV, or ALL (for total matrices for all day). This is followed by the class name, and, in the case of skim matrices only, the name of the skim component. These three identifiers are separated by underscores, TP\_CLASSNAME\_SKIMNAME. For transit, while there are 15 classes of demand per time period, there are only two classes of skims: BUS for local bus only, and ALL for access to all modes (premium mode).

The traffic class names are as follows:

- SOVGP
- SOVTOLL
- HOV2GP
- HOV2HOV
- HOV2TOLL
- HOV3GP
- HOV3HOV
- HOV3TOLL
- TRKHGP
- TRKHTOLL
- TRKLGP
- TRKLTOLL
- TRKMGP
- TRKMTOLL

The traffic skim components are as follows:

- GENCOST: total generalized cost
- TIME: travel time from evaluation of volume-delay functions
- DIST: travel distance
- Toll classes only (class names ending with TOLL)
  - TOLLCOST: total toll cost
  - TOLLDIST: total distance on toll facilities
  - MLCOST: toll cost for managed lane facilities
  - HOV classes only (class names starting with HOV)
    - HOVDIST: distance on HOV facilities

The transit class names (demand only) are as follows:

- WLKBUS: walk access local bus
- WLKLRT: walk access light-rail (trolley/sprinter)
- WLKCMR: walk access commuter rail (coaster)
- WLKBRT: walk access bus rapid transit
- WLKEXP: walk access express and premium bus
- PNRBUS: park-and-ride access local bus
- PNRLRT: park-and-ride access light-rail (trolley/sprinter)

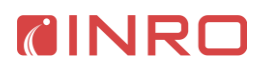

- PNRCMR: park-and-ride access commuter rail (coaster)
- PNRBRT: park-and-ride access bus rapid transit
- PNREXP: park-and-ride access express and premium bus
- KNRBUS: kiss-and-ride access local bus demand
- KNRLRT: kiss-and-ride access light-rail (trolley/sprinter)
- KNRCMR: kiss-and-ride access commuter rail (coaster)
- KNRBRT: kiss-and-ride access bus rapid transit
- KNREXP: kiss-and-ride access express and premium bus

The transit skim components (skim type group is either BUS or ALL) are as follows:

- GENCOST: total generalized cost which includes perception factors from assignment
- FIRSTWAIT: actual wait time at initial boarding point
- XFERWAIT: actual wait time at all transfer boarding points
- TOTALWAIT: total actual wait time
- FARE: fare paid
- XFERS: number of transfers
- ACCWALK: access actual walk time prior to initial boarding
- EGRWALK: egress actual walk time after final alighting
- TOTALWALK: total actual walk time
- TOTALIVTT: total actual in-vehicle travel time
- DWELLTIME: total dwell time at stops
- For BUS skim class only
  - DIST: distance travel in-vehicle
- For ALL skim class only
  - BUSIVTT: actual in-vehicle travel time on local bus mode
  - o LRTIVTT: actual in-vehicle travel time on LRT mode
  - CMRIVTT: actual in-vehicle travel time on commuter rail mode
    - EXPIVTT: actual in-vehicle travel time on express bus mode
    - o LTDEXPIVTT: actual in-vehicle travel time on premium bus mode
    - o BRTREDIVTT: actual in-vehicle travel time on red BRT mode
  - o BRTYELIVTT: actual in-vehicle travel time on yellow BRT mode
  - BUSDIST: distance travel in-vehicle on local bus mode
  - LRTDIST: distance travel in-vehicle on LRT mode
  - CMRDIST: distance travel in-vehicle on commuter rail mode
  - o EXPDIST: distance travel in-vehicle on express/premium bus modes
  - BRTDIST: distance travel in-vehicle BRT mode

The list of additional matrices from the aggregate truck model is below. Note that the final demand matrices for trucks are listed under the traffic assignment matrices. The first three names are per time period matrices, while the remainder are single matrices.

- TRKL: light truck demand (per period)
- TRKM: medium truck demand (per period)
- TRKH: heavy truck demand (per period)
- TRKL\_FRICTION: light truck friction factors
- TRKM\_FRICTION: medium truck friction factors
- TRKH\_FRICTION: heavy truck friction factors
- TRKIE\_FRICTION: internal-external truck friction factors
- TRKEI FRICTION: external-internal truck friction factors
- TRKL\_DEMAND: total all day light truck demand
- TRKM\_DEMAND: total all day medium truck demand
- TRKH\_DEMAND: total all day heavy truck demand
- TRKIE\_DEMAND: total all day internal-external truck demand
- TRKEI DEMAND: total all day external-internal truck demand
- TRKEE\_DEMAND: total all day external-external truck demand

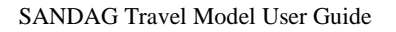

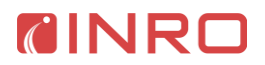

The list of matrices for the commercial vehicle model is below. The first three names are per time period matrices, while the remainder are single matrices.

- COMVEH: total commercial vehicle demand (per time period)
- COMVEHGP: commercial vehicle general purpose lanes (non-toll) demand (per time period)
- COMVEHTOLL: commercial vehicle toll demand (per time period)
- COMVEH\_BLENDED\_SKIM: blended AM and MD skim for CV model
- COMVEH\_FRICTION: friction factors for CV model
- COMVEH\_TOTAL\_DEMAND: total all day commercial vehicle demand

The other matrices used for the aggregate external models are as follows:

- EIWORK: external-internal (USA-San Diego) demand for work trips by time period and 6 auto modes
  - SOVGP
  - o SOVTOLL
  - HOV2HOV
  - o HOV2TOLL
  - HOV3HOV
  - HOV3TOLL
- EINONWORK: external-internal (USA-San Diego) demand for non-work trips by time period and 6 auto modes
  - o SOVGP
  - o SOVTOLL
  - o HOV2HOV
  - o HOV2TOLL
  - HOV3HOV
  - o HOV3TOLL
- ALL\_TOTAL\_EETRIPS: total all day external-external vehicle trips
- SOVGP\_EETRIPS: external-external trips for SOV, general purpose lanes (per time period)
- HOV2HOV\_EETRIPS: external-external trips for HOV2, HOV lanes (per time period)
- HOV3HOV\_EETRIPS: external-external trips for HOV3+, HOV lanes (per time period)

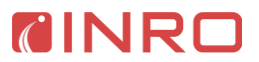

# Attribute name mappings

A runtime list of attribute mappings is recorded in the Logbook during a run of the *Import network* tool. The full list of available keywords (both built-in and user defined) can be found by type in Emme Desktop under *Window -> Attribute list -> TYPE Attributes*.

| hwycov.e00<br>name | Emme name            | Source  | Emme type | Description                            |
|--------------------|----------------------|---------|-----------|----------------------------------------|
| HWYCOV-<br>ID      | @tcov_id             | TWO_WAY | EXTRA     | SANDAG-assigned link ID                |
| SPHERE             | @sphere              | TWO_WAY | EXTRA     | Jurisdiction sphere of influence       |
| NM                 | #name                | TWO_WAY | STRING    | Street name                            |
| FXNM               | #name_from           | TWO_WAY | STRING    | Cross street at the FROM end           |
| TXNM               | #name_to             | TWO_WAY | STRING    | Cross street name at the TO end        |
| DIR                | @direction_cardinal  | TWO_WAY | EXTRA     | Link direction                         |
| ASPD               | @speed adjusted      | TWO WAY | EXTRA     | Adjusted link speed (miles/hr)         |
| IYR                | @year open traffic   | TWO WAY | EXTRA     | The year the link opened to traffic    |
| IPROJ              | @project code        | TWO WAY | EXTRA     | Project number for use with            |
|                    | 1 5 -                |         |           | hwyproj.xls                            |
| IJUR               | @jurisdiction type   | TWO WAY | EXTRA     | Link jurisdiction type                 |
| IFC                | type                 | TWO WAY | STANDARD  |                                        |
| IHOV               | @lane_restriction    | TWO_WAY | EXTRA     | Link operation type                    |
| ITRUCK             | @truck_restriction   | TWO_WAY | EXTRA     | Truck restriction code (ITRUCK)        |
| ISPD               | @speed_posted        | TWO_WAY | EXTRA     | Posted speed limit (mph)               |
| IMED               | @median              | TWO_WAY | EXTRA     | Median type                            |
| AU                 | @lane_auxiliary      | ONE_WAY | EXTRA     | Number of auxiliary lanes              |
| CNT                | @traffic_control     | ONE_WAY | EXTRA     | Intersection control type              |
| TL                 | @turn_thru           | ONE_WAY | EXTRA     | Intersection approach through lanes    |
| RL                 | @turn_right          | ONE_WAY | EXTRA     | Intersection approach right-turn lanes |
| LL                 | @turn_left           | ONE_WAY | EXTRA     | Intersection approach left-turn lanes  |
| GC                 | @green_to_cycle_init | ONE_WAY | EXTRA     | Initial green-to-cycle ratio           |
| СНО                | @capacity_hourly_op  | ONE_WAY | EXTRA     | Off-Peak hourly mid-link capacity      |
| CHA                | @capacity_hourly_am  | ONE_WAY | EXTRA     | AM Peak hourly mid-link capacity       |
| CHP                | @capacity_hourly_pm  | ONE_WAY | EXTRA     | PM Peak hourly mid-link capacity       |
| ITOLLO             | @toll_pp             | TWO_WAY |           | Expanded to EA, MD and EV              |
| ITOLLA             | @toll_ am            | TWO_WAY |           |                                        |
| ITOLLP             | @toll_pm             | TWO_WAY |           |                                        |
| LNO                | @lane_pp             | ONE_WAY |           | Expanded to EA, MD and EV              |
| LNA                | @lane_am             | ONE_WAY |           |                                        |
| LNP                | @lane_pm             | ONE_WAY |           |                                        |
| CPO                | @capacity_link_pp    | ONE_WAY |           | Expanded to EA, MD and EV              |
| CPA                | @capacity_link_am    | ONE_WAY |           |                                        |
| CPP                | @capacity_link_pp    | ONE_WAY |           |                                        |
| CXO                | @capacity_inter_am   | ONE_WAY |           | Expanded to EA, MD and EV              |
| CXA                | @capacity_inter_am   | ONE_WAY |           |                                        |
| СХР                | @capacity_inter_pm   | ONE_WAY |           |                                        |
| ТМО                | @time_link_pp        | ONE_WAY |           | Expanded to EA, MD and EV              |
| TMA                | @time_link_am        | ONE_WAY |           |                                        |
| TMP                | @time_link_pm        | ONE_WAY |           |                                        |
| ТХО                | @time_inter_pp       | ONE_WAY |           | Expanded to EA, MD and EV              |
| TXA                | @time_inter_am       | ONE_WAY |           |                                        |
| TXP                | @time_inter_pm       | ONE_WAY |           |                                        |

#### Table 10 - Traffic link attribute name mapping from hwycov.e00

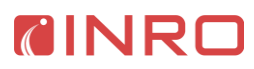

| hwycov.e00 | Emme name          | Source  | Emme type | Description                        |
|------------|--------------------|---------|-----------|------------------------------------|
| name       |                    |         |           |                                    |
| TLB        |                    | ONE_WAY |           |                                    |
| RLB        |                    | ONE_WAY |           |                                    |
| LLB        |                    | ONE_WAY |           |                                    |
|            | @cost_operating    | DERIVED | EXTRA     | Fuel and maintenance cost          |
|            | @cost_auto_ea      | DERIVED | EXTRA     | Early AM toll + cost autos         |
|            | @cost_auto_am      | DERIVED | EXTRA     | AM Peak toll + cost autos          |
|            | @cost_auto_md      | DERIVED | EXTRA     | Mid-day toll + cost autos          |
|            | @cost_auto_pm      | DERIVED | EXTRA     | PM Peak toll + cost autos          |
|            | @cost_auto_ev      | DERIVED | EXTRA     | Evening toll + cost autos          |
|            | @cost_hov_ea       | DERIVED | EXTRA     | Early AM toll (non-mngd) + cost    |
|            |                    |         |           | HOV                                |
|            | @cost_hov_am       | DERIVED | EXTRA     | AM Peak toll (non-mngd) + cost     |
|            |                    |         |           | HOV                                |
|            | @cost_hov_md       | DERIVED | EXTRA     | Mid-day toll (non-mngd) + cost     |
|            |                    |         |           | HOV                                |
|            | @cost_hov_pm       | DERIVED | EXTRA     | PM Peak toll (non-mngd) + cost     |
|            |                    |         |           | HOV                                |
|            | @cost_hov_ev       | DERIVED | EXTRA     | Evening toll (non-mngd) + cost HOV |
|            | @cost_med_truck_ea | DERIVED | EXTRA     | Early AM toll + cost medium trucks |
|            | @cost_med_truck_am | DERIVED | EXTRA     | AM Peak toll + cost medium trucks  |
|            | @cost_med_truck_md | DERIVED | EXTRA     | Mid-day toll + cost medium trucks  |
|            | @cost_med_truck_pm | DERIVED | EXTRA     | PM Peak toll + cost medium trucks  |
|            | @cost_med_truck_ev | DERIVED | EXTRA     | Evening toll + cost medium trucks  |
|            | @cost_hvy_truck_ea | DERIVED | EXTRA     | Early AM toll + cost heavy trucks  |
|            | @cost_hvy_truck_am | DERIVED | EXTRA     | AM Peak toll + cost heavy trucks   |
|            | @cost_hvy_truck_md | DERIVED | EXTRA     | Mid-day toll + cost heavy trucks   |
|            | @cost_hvy_truck_pm | DERIVED | EXTRA     | PM Peak toll + cost heavy trucks   |
|            | @cost_hvy_truck_ev | DERIVED | EXTRA     | Evening toll + cost heavy trucks   |
|            | @cycle_ea          | DERIVED | EXTRA     | Early AM cycle length (minutes)    |
|            | @cycle_am          | DERIVED | EXTRA     | AM Peak cycle length (minutes)     |
|            | @cycle_md          | DERIVED | EXTRA     | Mid-day cycle length (minutes)     |
|            | @cycle_pm          | DERIVED | EXTRA     | PM Peak cycle length (minutes)     |
|            | @cycle_ev          | DERIVED | EXTRA     | Evening cycle length (minutes)     |
| GCO        | @green_to_cycle_ea | DERIVED | EXTRA     | Early AM green to cycle ratio      |
| GCA        | @green_to_cycle_am | DERIVED | EXTRA     | AM Peak green to cycle ratio       |
| GCO        | @green_to_cycle_md | DERIVED | EXTRA     | Mid-day green to cycle ratio       |
| GCP        | @green_to_cycle_pm | DERIVED | EXTRA     | PM Peak green to cycle ratio       |
| GCo        | @green_to_cycle_ev | DERIVED | EXTRA     | Evening green to cycle ratio       |
| СРО        | @capacity_link_ea  | DERIVED | EXTRA     | Early AM mid-link capacity         |
| СРА        | @capacity_link_am  | DERIVED | EXTRA     | AM Peak mid-link capacity          |
| СРО        | @capacity_link_md  | DERIVED | EXTRA     | Mid-day mid-link capacity          |
| СРР        | @capacity_link_pm  | DERIVED | EXTRA     | PM Peak mid-link capacity          |
| СРО        | @capacity_link_ev  | DERIVED | EXTRA     | Evening mid-link capacity          |
| CXO        | @capacity_inter_ea | DERIVED | EXTRA     | Early AM approach capacity         |
| CXA        | @capacity_inter_am | DERIVED | EXTRA     | AM Peak approach capacity          |
| CXO        | @capacity_inter_md | DERIVED | EXTRA     | Mid-day approach capacity          |
| СХР        | @capacity_inter_pm | DERIVED | EXTRA     | PM Peak approach capacity          |
| СХО        | @capacity_inter_ev | DERIVED | EXTRA     | Evening approach capacity          |
| ITOLLO     | @toll_ea           | DERIVED | EXTRA     | Early AM toll cost (cent)          |
| ITOLLA     | @toll_am           | DERIVED | EXTRA     | AM Peak toll cost (cent)           |
| ITOLLO     | @toll_md           | DERIVED | EXTRA     | Mid-day toll cost (cent)           |
| ITOLLP     | @toll_pm           | DERIVED | EXTRA     | PM Peak toll cost (cent)           |

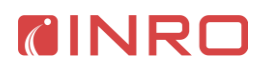

| hwycov.e00 | Emme name      | Source  | Emme type | Description                      |
|------------|----------------|---------|-----------|----------------------------------|
| name       |                |         |           |                                  |
| ITOLLO     | @toll_ev       | DERIVED | EXTRA     | Evening toll cost (cent)         |
| LNO        | @lane_ea       | DERIVED | EXTRA     | Early AM number of lanes         |
| LNA        | @lane_am       | DERIVED | EXTRA     | AM Peak number of lanes          |
| LNO        | @lane_md       | DERIVED | EXTRA     | Mid-day number of lanes          |
| LNP        | @lane_pm       | DERIVED | EXTRA     | PM Peak number of lanes          |
| LNO        | @lane_ev       | DERIVED | EXTRA     | Evening number of lanes          |
| ТМО        | @time_link_ea  | DERIVED | EXTRA     | Early AM link time in minutes    |
| TMA        | @time_link_am  | DERIVED | EXTRA     | AM Peak link time in minutes     |
| ТМО        | @time_link_md  | DERIVED | EXTRA     | Mid-day link time in minutes     |
| TMP        | @time_link_pm  | DERIVED | EXTRA     | PM Peak link time in minutes     |
| ТМО        | @time_link_ev  | DERIVED | EXTRA     | Evening link time in minutes     |
| TXO        | @time_inter_ea | DERIVED | EXTRA     | Early AM intersection delay time |
| TXA        | @time_inter_am | DERIVED | EXTRA     | AM Peak intersection delay time  |
| ТХО        | @time_inter_md | DERIVED | EXTRA     | Mid-day intersection delay time  |
| TXP        | @time_inter_pm | DERIVED | EXTRA     | PM Peak intersection delay time  |
| TXO        | @time_inter_ev | DERIVED | EXTRA     | Evening intersection delay time  |

Table 11 - Transit link attribute name mapping from trcov.e00

| trcov.e00 | Emme name            | Source  | Emme type | Description                           |
|-----------|----------------------|---------|-----------|---------------------------------------|
| name      |                      |         | •••       | -                                     |
| TRCOV-ID  | @tcov_id             | TWO_WAY | EXTRA     | SANDAG-assigned link ID               |
| NM        | #name                | TWO_WAY | STRING    | Street name                           |
| FXNM      | #name_from           | TWO_WAY | STRING    | Cross street at the FROM end          |
| TXNM      | #name_to             | TWO_WAY | STRING    | Cross street name at the TO end       |
| DIR       | @direction_cardinal  | TWO_WAY | EXTRA     | Link direction                        |
| OSPD      | @speed_observed      | TWO_WAY | EXTRA     | Observed speed                        |
| IYR       | @year_open_traffic   | TWO_WAY | EXTRA     | The year the link opened to traffic   |
| IFC       | type                 | TWO_WAY | STANDARD  |                                       |
| IHOV      | @lane_restriction_tr | TWO_WAY | EXTRA     | Link operation type                   |
| ISPD      | @speed_posted_tr_l   | TWO_WAY | EXTRA     | Posted speed limit (mph)              |
| IMED      | @median              | TWO_WAY | EXTRA     | Median type                           |
| ТМО       |                      | ONE_WAY |           | Expanded to EA, MD and EV             |
|           | @trtime_link_ea      | DERIVED | EXTRA     | Early AM transit link time in minutes |
| TMA       | @trtime_link_am      | ONE_WAY | EXTRA     | AM Peak transit link time in minutes  |
|           | @trtime_link_md      | DERIVED | EXTRA     | Mid-day transit link time in minutes  |
| TMP       | @trtime_link_pm      | ONE_WAY | EXTRA     | PM Peak transit link time in minutes  |
|           | @trtime_link_ev      | DERIVED | EXTRA     | Evening transit link time in minutes  |
| MINMODE   | @mode_hierarchy      | TWO_WAY | EXTRA     | Transit mode type                     |

| trrt.csv /     | Emme name                  | Source   | Туре  | Description                       |
|----------------|----------------------------|----------|-------|-----------------------------------|
| mode5tod.dbf   |                            |          |       |                                   |
| name           |                            |          |       |                                   |
| AM_Headway     | @headway_am                | TRRT     | EXTRA | AM Peak actual headway            |
| PM_Headway     | @headway_pm                | TRRT     | EXTRA | PM Peak actual headway            |
| OP_Headway     | <pre>@headway_op</pre>     | TRRT     | EXTRA | Off-Peak actual headway           |
| Night_Headway  | @headway_night             | TRRT     | EXTRA | Night actual headway              |
| AM_Headway_rev | @headway_rev_am            | DERIVED  | EXTRA | AM Peak revised headway           |
| PM_Headway_rev | @headway_rev_pm            | DERIVED  | EXTRA | PM Peak revised headway           |
| OP_Headway_rev | <pre>@headway_rev_op</pre> | DERIVED  | EXTRA | Off-Peak revised headway          |
| WT_IVTPK       | @vehicle_per_pk            | MODE5TOD | EXTRA | Peak in-vehicle perception factor |
| WT_IVTOP       | @vehicle_per_op            | MODE5TOD | EXTRA | Off-Peak in-vehicle perception    |
|                |                            |          |       | factor                            |
| WT_FAREPK      | @fare_per_pk               | MODE5TOD | EXTRA | Peak fare perception factor       |
| WT_FAREOP      | @fare_per_op               | MODE5TOD | EXTRA | Off-Peak fare perception factor   |
| DWELLTIME      |                            | MODE5TOD |       | Used in segment dwt standard      |
|                |                            |          |       | attribute                         |
| Fare           | @fare                      | TRRT     | EXTRA | Boarding fare (\$)                |
|                | @transfer_penalty          | DERIVED  | EXTRA | Transfer penalty (min)            |
| Route_ID       | @route_id                  | TRRT     | EXTRA | Transit line internal ID          |
| Night_Hours    | @night_hours               | TRRT     | EXTRA | Night hours                       |
| Config         | @config                    | TRRT     | EXTRA | Config ID (same as route name)    |

Table 12 - Transit route attribute name mapping from trrt.csv and mode5tod.dbf

Table 13 - Transit segment (and stop) attribute name mapping from trstop.csv

| trstop.csv name | Emme name           | Source  | Туре   | Description                         |
|-----------------|---------------------|---------|--------|-------------------------------------|
| Stop_ID         | @stop_id            | TRSTOP  | EXTRA  | Stop ID from trcov                  |
| Pass_Count      | @pass_count         | TRSTOP  | EXTRA  | Number of times this stop is passed |
| Milepost        | @milepost           | TRSTOP  | EXTRA  | Distance from start of line         |
| FareZone        | @fare_zone          | TRSTOP  | EXTRA  | Fare zone ID                        |
| StopName        | #stop_name          | TRSTOP  | STRING | Name of stop                        |
|                 | @coaster_fare_board | DERIVED | EXTRA  | Boarding fare for Coaster           |
|                 | @coaster_fare_inveh | DERIVED | EXTRA  | Incremental fare for Coaster        |